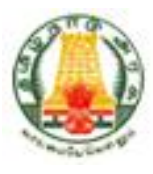

# **Commercial Taxes Department Government of Tamil Nadu**

Tamil Nadu VAT Implementation, Guide for e-Refunds July, 2015 Version 1.0

### Contents

| 6                            | . Introduction                           | 1. I        |
|------------------------------|------------------------------------------|-------------|
| 6                            | 1.1. E-Refunds Module                    | 1.1.        |
| 6                            | 1.2. Login                               | 1.2.        |
|                              | . E-Refunds                              | <b>2.</b> E |
|                              | 2.1. Application in Form-W               | 2.1.        |
| Error! Bookmark not defined. | 2.2. Excess Payment Adjustment           | 2.2.        |
|                              | 2.3. Application for Release of Security | 2.3.        |

## List of Figures

| Figure 1: Login Screen                                                                                                    | 6                                                                    |
|----------------------------------------------------------------------------------------------------|----------------------------------------------------------------------|
| Figure 2: Home Screen                                                                                                    | 7                                                                    |
| Figure 3: Authenticate Screen                                                                                                    | 7                                                                    |
| Figure 4: Authenticate Screen                                                                                                    |                                                                      |
| Figure 5: Authenticate Screen – Enter Password                                                                                                    |                                                                      |
| Figure 6: Authenticated Screen                                                                                                    | 9                                                                    |
| Figure 7: Logout on Home Page - Web Port                                                                                                    | 9                                                                    |
| Figure 8: Authenticated Screen                                                                                                    |                                                                      |
| Figure 9: Form- W Screen                                                                                                    |                                                                      |
| Figure 10: Form-W Screen                                                                                                    |                                                                      |
| Figure 11: Form-W Screen                                                                                                    |                                                                      |
| Figure 12: Sales Details Screen                                                                                                    | Error! Bookmark not defined.                                         |
| Figure 13: Purchase Details Screen                                                                                                    | 133                                                                  |
| Figure 14: Refund Details Screen                                                                                                    | 144                                                                  |
| Figure 15: Refund Details Screen                                                                                                    | 144                                                                  |
| Figure 16: Confirmation Page for Form-W application                                                                                                    | 155                                                                  |
| rigure 10. commution ruge for rom w upplication                                                                                                    |                                                                      |
| Figure 17: Success Message Screen                                                                                                    | Error! Bookmark not defined.5                                        |
| Figure 17: Success Message Screen<br>Figure 18: Upload Documents Screen                                                                                                    | Error! Bookmark not defined.5<br>Error! Bookmark not defined.6       |
| Figure 17: Success Message Screen<br>Figure 18: Upload Documents Screen<br>Figure 19: Uploading Documents                                                                                                    | Error! Bookmark not defined.5<br>Error! Bookmark not defined.6<br>16 |
| Figure 17: Success Message Screen<br>Figure 18: Upload Documents Screen<br>Figure 19: Uploading Documents<br>Figure 20: Zero Rated Sales Acknowledgement Receipt                                                                                                    | Error! Bookmark not defined.5<br>Error! Bookmark not defined.6<br>   |
| Figure 17: Success Message Screen<br>Figure 18: Upload Documents Screen<br>Figure 19: Uploading Documents<br>Figure 20: Zero Rated Sales Acknowledgement Receipt<br>Figure 21: Authenticated Screen                                                                                                    | Error! Bookmark not defined.5<br>Error! Bookmark not defined.6<br>   |
| Figure 10: Commutation age for form of application<br>Figure 17: Success Message Screen<br>Figure 18: Upload Documents Screen<br>Figure 19: Uploading Documents<br>Figure 20: Zero Rated Sales Acknowledgement Receipt<br>Figure 21: Authenticated Screen<br>Figure 22: Excess Payment Details Screen                                                                                                    | Error! Bookmark not defined.5<br>Error! Bookmark not defined.6<br>   |
| Figure 10: Commutation age for form of appreciation<br>Figure 17: Success Message Screen<br>Figure 18: Upload Documents Screen<br>Figure 19: Uploading Documents<br>Figure 20: Zero Rated Sales Acknowledgement Receipt<br>Figure 21: Authenticated Screen<br>Figure 22: Excess Payment Details Screen<br>Figure 23: Excess Payment Details Screen                                                                                                    | Error! Bookmark not defined.5<br>Error! Bookmark not defined.6<br>   |
| Figure 10: Commutation age for form of appreciation<br>Figure 17: Success Message Screen                                                                                                    | Error! Bookmark not defined.5<br>Error! Bookmark not defined.6<br>   |
| Figure 10: Commutation age for form to apprecision of apprecision of the product of the second second secon | Error! Bookmark not defined.5<br>Error! Bookmark not defined.6<br>   |
| Figure 10: Commutation age for form of apprecision of apprecision of apprecision of apprecision of apprecision of a provide the second second  | Error! Bookmark not defined.5<br>Error! Bookmark not defined.6<br>   |
| Figure 10: Commutation age for form w apprecision of apprecision of apprecision of apprecision of apprecision of a provide the second second s | Error! Bookmark not defined.5<br>Error! Bookmark not defined.6<br>   |
| Figure 10: Commutation age for form to apprecision of apprecision of apprecision of apprecision of apprecision of a provide the second second  | Error! Bookmark not defined.5<br>Error! Bookmark not defined.6<br>   |
| Figure 10: Commuter age for form to apprecision of apprecision of apprecision of apprecision of apprecision of a provide the second second sec | Error! Bookmark not defined.5<br>Error! Bookmark not defined.6<br>   |
| Figure 10: Commutation age for form to apprecision of apprecision of apprecision of apprecision of apprecision of a provide the apprecision of a provide the appr | Error! Bookmark not defined.5<br>Error! Bookmark not defined.6<br>   |

## **List of Tables**

| ble 1: List of Abbreviations5 |
|-------------------------------|
|-------------------------------|

## List of Abbreviations

### Table 1: List of Abbreviations

| Abbreviation | Description                       |
|--------------|-----------------------------------|
| AC           | Assistant Commissioner            |
| CIR          | Circle                            |
| CST          | Central Sales Tax                 |
| CTD          | Commercial Taxes Department       |
| СТО          | Commercial Taxes Officer          |
| ET           | Entertainment Tax                 |
| HQ           | Head Quarters                     |
| TCS          | Tata Consultancy Services Ltd     |
| TIN          | Tax Payer's Identification Number |
| TN           | Tamil Nadu                        |
| VAT          | Value Added Tax                   |

## 1. Introduction

If any amount is refundable to the dealer, under the provisions of the Act, and if the assessing authority or the officer authorized is satisfied after verifying the deposits, that the amount paid by the dealer is in excess of what was payable by him, shall issue an order to refund the extra amount or adjust it against his other outstanding liabilities. This payment by the dealer may be against tax, interest or penalty.TCS will customise its taxation solution for the functionalities described in this document.

## **1.1. E-Refunds Module**

The e-Refunds module will allow the user to file application for refund for the following functionalities like Application in Form-W, Application for Interest on Refund, Excess Payment Adjustment and Application for Release of Security.

The key features of e-Refunds module are as follows:

- Application in Form-W
- Application for Interest on Refund
- Excess Payment Adjustment
- Application for Release of Security

## 1.2. Login

To get the access to above mentioned e-Services and other functionalities, the dealer needs to get logged in the portal with their login id & password.

Below are the steps to log in TNVAT Portal.

To log on to Web Portal:

### 1. Click on Portal Home Page Link for Login.

| e                                 |                                                                                                    |                                                                                                    |                                                                                                    |
|-----------------------------------|----------------------------------------------------------------------------------------------------|----------------------------------------------------------------------------------------------------|----------------------------------------------------------------------------------------------------|
| me to the Commercial Ta           | xxes Department , Tamil Nadu                                                                                                    |                                                                                                    |                                                                                                    |
| e-Servic<br>Facilitat<br>Filing e | ces<br>ing Senices for e-Registration, e-Return<br>-Payment, e-CST Forms Issuance etc.                                                                                                    | Track Your Status<br>Provides facility to dealers to view the status of<br>the respective e-Services applications<br>submitted by the dealer.                  | Logn With :                                                                                                    |
| e-comm<br>exchang<br>Register     | unication shall allow messages<br>je between CTD/Admin and the<br>red Dealer.<br>Copyright 8 2014 famil Nado Commercial Taxas Department inco<br>This sortial leongs to Commercial Taxas Department, Sine Go<br>This sortial leongs to Commercial Taxas Department, Sine Go | Facility to download all the Notices, Receipts,<br>Certificatas or Orders issued by the<br>department.                                                         | New User? SignUp     Forgot Password      Terns of use   Disclaimer   Privacy Policy   51 tridetails or information on your |
| NEAL CONSULTANCE SERVICES         | userid and passiword of vieb ponal, PUEASE DO NOT RESPOND,<br>please change it immediately. You are strongly solvised to NOT pro                                                                                                    | It is Ctop policy not to associated such information through small. If you have alread<br>vote your user it and password to anyone."<br>Figure 1: Login Screen | y disoloaed your password                                                                                                   |

2. Home screen will be visible after Login.

|                                                                                   |                                                        |                                 | Last Login : 29/12/2014 11:3 |
|-----------------------------------------------------------------------------------|--------------------------------------------------------|---------------------------------|------------------------------|
| ne Etidt Etidt (33840000013)<br>200013 User Type: New Applicant / Existing Dealer |                                                        |                                 | AAA 🖨 🖬                      |
|                                                                                   | a formulation                                          | Assessibility                   |                              |
| m to Homepage<br>Profile                                                          |                                                        | contact details updated.        | <mark>ل</mark>               |
| Registation Details<br>ut                                                         | Received Messages Send View Sent Messages<br>Message   | Change Password My Logh History | Logaut                       |
| rice                                                                              | <br>Search                                             | General                         |                              |
| nicae Documents<br>egistration<br>X Your Status<br>ac Documents                   | <b>a b b</b>                                           |                                 | <b>Lat</b>                   |
| ajment                                                                            | Dealer List of Cancelled Dealer Holiday List<br>Search | FAQ Post Query                  | Commodities & Tax<br>Rates   |
|                                                                                   | •                                                      | *                               |                              |
|                                                                                   |                                                        |                                 |                              |
|                                                                                   |                                                        |                                 |                              |

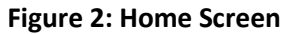

3. Click on Authenticate for e-Service for authentication.

| Home                                                         |                      |                        |                    |                          |                  |                            | Last Login : 29/1 | 2/2014 11:34:54 AM |
|--------------------------------------------------------------|----------------------|------------------------|--------------------|--------------------------|------------------|----------------------------|-------------------|--------------------|
| Welcome Eldt Eldt (38860000013)                              |                      |                        |                    |                          |                  |                            | AAA 🗎             |                    |
| TIN: \$3550000013 User Type: New Applicant / Existing Dealer |                      |                        |                    |                          |                  |                            |                   |                    |
| Welcome                                                      | e-Communication      |                        |                    | Accessibility            |                  |                            |                   |                    |
| * Return to Homepage                                         | -                    |                        | -                  | contact details updated. |                  |                            |                   |                    |
| * View Profile                                               |                      |                        |                    | <b>@</b> >               |                  | C                          |                   |                    |
| <ul> <li>Add Registration Defails</li> <li>Logout</li> </ul> | Received Messages    | Send<br>Message        | View Sent Messages | Change Password          | My Login History | Logout                     |                   |                    |
| e-Service                                                    | •                    |                        |                    | *                        |                  |                            |                   |                    |
| Authenticate for e-Services     Download Documents           | Search               |                        |                    | General                  |                  |                            |                   |                    |
| e-Registration     * Track Your Status     vuload Documents  |                      |                        | R                  | $\odot$                  | ?                | ш                          |                   |                    |
| (a) e-Payment                                                | Dealer Lis<br>Search | st of Cancelled Dealer | Holiday List       | FAQ                      | Post Query       | Commodities & Tax<br>Rates |                   |                    |
|                                                              |                      |                        |                    |                          |                  |                            |                   |                    |
|                                                              | -                    |                        |                    | *                        |                  |                            |                   |                    |
| General<br>Useful Links                                      | -                    |                        |                    |                          |                  |                            |                   |                    |
| General<br>Useful Lints                                      | Figure 3:            | Authent                | icate Screen       |                          |                  |                            |                   |                    |
| General<br>Useful Links                                      | Figure 3:            | Authent                | icate Screen       |                          |                  |                            |                   |                    |
| General<br>Useful Lints                                      | Figure 3:            | Authent                | icate Screen       |                          |                  |                            |                   |                    |

4. Select the Tax Type, branch and enter Transaction Password.

| Commercial Taxes Depart                                                                                                    | rtment                                                                                                    |                                                                                                    |                                                    |     |
|----------------------------------------------------------------------------------------------------|----------------------------------------------------------------------------------------------------|----------------------------------------------------------------------------------------------------|----------------------------------------------------|-----|
| Government of Failin                                                                                                    | i Nadu                                                                                                    |                                                                                                    |                                                    |     |
| ne                                                                                                    |                                                                                                    |                                                                                                    | Last Login : 24/06/2015 04:45:52                   | Log |
| Welcome Z Z (33510000144)                                                                                                    | Eviating Dealer                                                                                                    |                                                                                                    | ALA 🖶                                              | -   |
| cu are here ( a Services / Authenticate for a S                                                                                                    |                                                                                                    |                                                                                                    |                                                    |     |
| ou are here / e-Services / Authenticate for e-S                                                                                                    |                                                                                                    |                                                                                                    | A                                                  |     |
| Nelcome                                                                                                    | Authenticate for e-Services                                                                                                    |                                                                                                    | ى                                                  | ~°6 |
| View Profile                                                                                                    |                                                                                                    | Authentication for e-Services                                                                                         |                                                    |     |
| Add Registration Details                                                                                                    | Tax Type:*                                                                                                    | Select                                                                                                    |                                                    |     |
| Dogout                                                                                                    | Transaction Password:*                                                                                                    |                                                                                                    |                                                    |     |
| e-Services                                                                                                    | 4                                                                                                    |                                                                                                    |                                                    |     |
| Authenticate for e-Senices                                                                                                    |                                                                                                    | Login                                                                                                    |                                                    |     |
| Download Documents                                                                                                    |                                                                                                    | Forgot Transaction Password                                                                                           |                                                    |     |
| e-Registration                                                                                                    |                                                                                                    |                                                                                                    |                                                    |     |
| > Track Your Status                                                                                                    |                                                                                                    |                                                                                                    |                                                    |     |
| Opload Documents                                                                                                    |                                                                                                    |                                                                                                    |                                                    |     |
| e-Payment                                                                                                    |                                                                                                    |                                                                                                    |                                                    |     |
| Manage Sub User                                                                                                    |                                                                                                    |                                                                                                    |                                                    |     |
| General                                                                                                    | • •                                                                                                    |                                                                                                    |                                                    |     |
| Useful Links                                                                                                    | с.<br>Ч                                                                                                    |                                                                                                    |                                                    |     |
|                                                                                                    |                                                                                                    |                                                                                                    |                                                    |     |
|                                                                                                    | Figure 4: Authe                                                                                                    | nticate Screen                                                                                                    |                                                    |     |
|                                                                                                    |                                                                                                    |                                                                                                    |                                                    |     |
|                                                                                                    |                                                                                                    |                                                                                                    |                                                    |     |
|                                                                                                    |                                                                                                    |                                                                                                    |                                                    |     |
|                                                                                                    |                                                                                                    |                                                                                                    |                                                    |     |
|                                                                                                    |                                                                                                    |                                                                                                    |                                                    |     |
|                                                                                                    |                                                                                                    |                                                                                                    |                                                    |     |
| 5                                                                                                    |                                                                                                    |                                                                                                    |                                                    |     |
| Commercial Taxes Depa                                                                                                    | rtment                                                                                                    |                                                                                                    |                                                    |     |
| Commercial Taxes Depa<br>Government of Tamil                                                                                                    | <b>rtment</b><br>I Nadu                                                                                                    |                                                                                                    |                                                    |     |
| <b>Commercial Taxes Depa</b><br>Government of Tamil                                                                                                    | <b>rtment</b><br>I Nadu                                                                                                    |                                                                                                    | Last Lonin · 24/06/2015 04·45·52                   | 10  |
| Government of Tamil                                                                                                    | <b>rtment</b><br>I Nadu                                                                                                    |                                                                                                    | Last Login : 24/06/2015 04:45:52                   | Lo  |
| Commercial Taxes Depa<br>Government of Tamil<br>Melcome Z Z (33510000144)<br>Welcome Z Z (33510000144)                                                                                                    | <b>rtment</b><br>I Nadu<br>Evicting Dealer                                                                                                    |                                                                                                    | Last Login : 24/06/2015 04:45:52<br>시 3 슈슈슈 슈      | Lo  |
| Commercial Taxes Depa<br>Government of Tamil<br>Melcome Z Z (33510000144)<br>N: 33510000144 User Type: New Applicat //                                                                                                    | rtment<br>INadu<br>Existing Dealer                                                                                                    |                                                                                                    | Last Login : 24/06/2015 04:45:52<br>시내 슈슈슈 🔒       | Lo  |
| Commercial Taxes Depa<br>Government of Tamil<br>Welcome Z Z (33510000144)<br>II: 33510000144 User Type: New Applicant /<br>You are here / e-Services / Authenticate for e-S                                                                                                    | rtment<br>I Nadu<br>Existing Dealer<br>Services                                                                                                    |                                                                                                    | Last Login : 24/06/2015 04:45:52<br>시 년 주 슈 슈 슈 合  | Lo  |
| Commercial Taxes Depa<br>Government of Tamil<br>Welcome Z Z (33510000144)<br>N: 33510000144 User Type: New Applicant /<br>fou are here / e-Services / Authenticate for e-S<br>Welcome                                                                                                    | rtment<br>I Nadu<br>Existing Dealer<br>Services<br>Authenticate for e-Services                                                                                                    |                                                                                                    | Last Login : 24/06/2015 04:45:52<br>Alਤਾ AAA 🖨     | Lo  |
| Commercial Taxes Depa<br>Government of Tamil<br>Melcome Z Z (33510000144)<br>N: 33510000144 User Type: New Applicant /<br>You are here / e-Services / Authenticate for e-S<br>Welcome                                                                                                    | rtment<br>I Nadu<br>Existing Dealer<br>Services<br>Authenticate for e-Services                                                                                                    | Authentication for e-Services                                                                                         | Last Login: 24/06/2015 04:45:52<br>A l - 의 A A A 🔒 | Lo  |
| Commercial Taxes Depa<br>Government of Tamil<br>Me<br>Welcome Z Z (33510000144)<br>N: 33510000144 User Type: New Applicant /<br>You are here / e-Services / Authenticate for e-S<br>Welcome<br>Return to Homepage<br>View Profile<br>Add Registration Datails                                                                                                    | rtment<br>I Nadu<br>Existing Dealer<br>Services<br>Authenticate for e-Services<br>Tax Type:*                                                                                                    | Authentication for e-Services<br>Value Added Tax 💌                                                                    | Last Login : 24/06/2015 04:45:52<br>시 의 쇼AA 🔒      | Lo  |
| Commercial Taxes Depa<br>Government of Tamil<br>Melcome Z Z (33510000144)<br>N: 33510000144 User Type: New Applicant /<br>You are here / e-Services / Authenticate for e-S<br>Welcome<br>Return to Homepage<br>View Profile<br>Add Registration Details                                                                                                    | rtment<br>I Nadu<br>Existing Dealer<br>Services<br>Authenticate for e-Services<br>Tax Type:*<br>Transaction Password:*                                                                                                    | Authentication for e-Services                                                                                         | Last Login : 24/06/2015 04:45:52<br>A l 과 쇼AA 🔒    |     |
| Commercial Taxes Depa<br>Government of Tamil<br>Welcome Z Z (33510000144)<br>N: 33510000144 User Type: New Applicant //<br>You are here / e-Services / Authenticate for e-S<br>Welcome<br>Return to Homepage<br>View Profile<br>Add Registration Details<br>Logout                                                                                                    | rtment<br>I Nadu<br>Existing Dealer<br>Services<br>Authenticate for e-Services<br>Tax Type:*<br>Transaction Password:*                                                                                                    | Authentication for e-Services<br>Value Added Tax 💌                                                                    | Last Login : 24/06/2015 04:45:52<br>A l 의 슈AA 🔒    | Lo  |
| Commercial Taxes Depa<br>Government of Tamil<br>Ne<br>Welcome Z Z (33510000144)<br>Is 33510000144 User Type: New Applicant /<br>ou are here / e-Services / Authenticate for e-S<br>Velcome<br>P Return to Homepage<br>View Profile<br>Add Registration Details<br>Logout<br>e-Services                                                                                                    | rtment<br>I Nadu Existing Dealer Services Tax Type:* Transaction Password:*                                                                                                    | Authentication for e-Services                                                                                         | Last Login : 24/06/2015 04:45:52<br>Alਤਾ AAA 🖨     |     |
| Commercial Taxes Depa<br>Government of Tamil<br>Welcome Z Z (33510000144)<br>It 33510000144 User Type: New Applicant //<br>You are here / e-Services / Authenticate for e-S<br>Nelcome<br>Return to Homepage<br>View Profile<br>Add Registration Details<br>Logout<br>e-Services                                                                                                    | rtment<br>I Nadu Existing Dealer Services Authenticate for e-Services Tax Type:* Transaction Password:*                                                                                                    | Authentication for e-Services                                                                                         | LastLogin:24/06/201504:45:52<br>Alਤਾ AAA 🖨         | La  |
| Commercial Taxes Depa<br>Government of Tamil<br>Welcome Z Z (33510000144)<br>Ik: 33510000144 User Type: New Applicant /<br>fou are here / e-Services / Authenticate for e-S<br>Welcome<br>Return to Homepage<br>View Profile<br>Add Registration Details<br>Logout<br>e-Services<br>Authenticate for e-Services<br>Authenticate for e-Services<br>Authenticate for e-Services                                                                                                    | rtment<br>I Nadu Existing Dealer Services Tax Type:* Transaction Password:*                                                                                                    | Authentication for e-Services<br>Value Added Tax 💌<br>                                                                | Last Login : 24/06/2015 04:45:52<br>Al-se AAA 🔒    |     |
| Commercial Taxes Depa<br>Government of Tamil<br>Welcome Z Z (33510000144)<br>It: 33510000144 User Type: New Applicant //<br>You are here / e-Services / Authenticate for e-S<br>Welcome<br>Return to Homepage<br>View Profile<br>Add Registration Details<br>Logout<br>e-Services<br>Authenticate for e-Services<br>Download Documents<br>e-Registration<br>Track Your Stohing                                                                                                    | rtment<br>I Nadu Existing Dealer Services Tax Type:* Transaction Password:*                                                                                                    | Authentication for e-Services<br>Value Added Tax<br>Login<br>Forgot Transaction Password                              | Last Login : 24/06/2015 04:45:52                   |     |
| Commercial Taxes Depa<br>Government of Tamil<br>Welcome Z Z (33510000144)<br>It: 33510000144 User Type: New Applicant //<br>You are here / e-Services / Authenticate for e-S<br>Welcome<br>Return to Homepage<br>View Profile<br>Add Registration Details<br>Logout<br>e-Services<br>Ownicoad Documents<br>Downicoad Documents<br>e-Registration<br>Track Your Status<br>Ulphag Documents                                                                                                    | rtment<br>I Nadu Existing Dealer Services Tax Type:* Transaction Password:*                                                                                                    | Authentication for e-Services<br>Value Added Tax<br>Login<br>Forgot Transaction Password                              | Last Login : 24/06/2015 04:45:52<br>Al & AA        |     |
| Commercial Taxes Depa<br>Government of Tamil<br>Welcome Z Z (33510000144)<br>N: 33510000144 User Type: New Applicant /<br>You are here / e-Services / Authenticate for e-S<br>Welcome<br>Return to Homepage<br>View Profile<br>Add Registration Details<br>Logout<br>e-Services<br>Download Documents<br>e-Registration<br>Track Your Status<br>Upload Documents<br>e-Registration<br>Track Your Status                                                                                                    | rtment<br>I Nadu Existing Dealer Services Tax Type:* Transaction Password:*                                                                                                    | Authentication for e-Services<br>Value Added Tax<br>Login<br>Forgot Transaction Password                              | Last Login : 24/06/2015 04:45:52<br>Al अ AAA 🔒     |     |
| Commercial Taxes Depa<br>Government of Tamil<br>Welcome Z Z (33510000144)<br>It: 33510000144 User Type: New Applicant /<br>You are here / e-Services / Authenticate for e-S<br>Welcome<br>Return to Homepage<br>View Profile<br>Add Registration Details<br>Logout<br>e-Services<br>Download Documents<br>e-Registration<br>Track Your Status<br>Upload Documents<br>e-Registration<br>Track Your Status<br>Upload Documents<br>e-Registration<br>Track Your Status<br>Upload Documents<br>e-Registration<br>Track Your Status<br>Upload Documents<br>e-Registration<br>Upload Documents<br>e-Registration<br>Upload Documents<br>e-Registration<br>Upload Documents<br>e-Registration<br>Upload Documents<br>e-Registration<br>Upload Documents<br>e-Registration<br>Upload Documents<br>e-Registration<br>Upload Documents<br>e-Registration<br>e-Registration<br>Upload Documents<br>e-Registration<br>e-Registration<br>e-Regist | rtment<br>I Nadu Existing Dealer Services Tax Type:* Transaction Password:*                                                                                                    | Authentication for e-Services<br>Value Added Tax<br>Login<br>Forgot Transaction Password                              | Last Login : 24/06/2015 04:45:52<br>Al अ AAA       |     |
| Commercial Taxes Depa<br>Government of Tamil<br>Me<br>Welcome Z Z (35510000144)<br>N: 33510000144 User Type: New Applicant /<br>fou are here / e-Services / Authenticate for e-S<br>Welcome<br>Return to Homepage<br>View Profile<br>Add Registration Details<br>Logout<br>e-Services<br>Authenticate for e-Services<br>Download Documents<br>e-Registration<br>Track Your Status<br>Upload Documents<br>e-Payment<br>Manage Sub User                                                                                                    | Fitment         I Nadu         Existing Dealer         Services         Tax Type:*         Transaction Password:*                                                                                                    | Authentication for e-Services<br>Value Added Tax<br>Login<br>Forgot Transaction Password                              | Last Login : 24/06/2015 04:45:52<br>Al St A A A    |     |
| Commercial Taxes Depa<br>Government of Tamil<br>Welcome Z Z (33510000144)<br>k: 33510000144 User Type: New Applicant /<br>ou are here / e-Services / Authenticate for e-S<br>Welcome<br>Return to Homepage<br>View Profile<br>Add Registration Details<br>Logout<br>e-Services<br>Authenticate for e-Services<br>Download Documents<br>e-Registration<br>Track Your Status<br>Upload Documents<br>e e-Payment<br>Manage Sub User<br>General                                                                                                    | rtment<br>I Nadu Existing Dealer Services Tax Type:* Transaction Password:*                                                                                                    | Authentication for e-Services<br>Value Added Tax 💽<br>Login<br>> Forgot Transaction Password                          | Last Login : 24/06/2015 04:45:52<br>Al अ A A 🔒     |     |
| Commercial Taxes Depa<br>Government of Tamil<br>Welcome Z Z (3510000144)<br>N: 33510000144 User Type: New Applicant /<br>fou are here / e-Services / Authenticate for e-S<br>Welcome<br>Return to Homepage<br>View Profile<br>Add Registration Details<br>Logout<br>e-Services<br>Authenticate for e-Services<br>Authenticate for e-Services<br>Download Documents<br>e-Registration<br>Track Your Status<br>Upload Documents<br>e e-Payment<br>Manage Sub User<br>General<br>Useful Links                                                                                                    | rtment<br>I Nadu  Existing Dealer Services Tax Type:* Transaction Password:*                                                                                                    | Authentication for e-Services<br>Value Added Tax y<br>Course<br>Login<br>> Forget Transaction Password                | Last Login : 24/06/2015 04:45:52<br>Al अ AA        |     |
| Commercial Taxes Depa<br>Government of Tamil<br>Melcome Z (33510000144)<br>N: 33510000144 User Type: New Applicant /<br>You are here / e-Services / Authenticate for e-S<br>Welcome<br>Return to Homepage<br>View Profile<br>Add Registration Details<br>Add Registration Details<br>Add Registration Details<br>Add Registration Details<br>Add Registration Details<br>Authenticate for e-Services<br>Authenticate for e-Services<br>Authenticate for e-Services<br>Authenticate for e-Services<br>Authenticate for e-Services<br>Authenticate for e-Services<br>Download Documents<br>e e-Registration<br>Track Your Status<br>Upload Documents<br>e e-Payment<br>Manage Sub User<br>General<br>Useful Links                                                                                                    | rtment         I Nadu         Existing Dealer         Services         Tax Type:*         Transaction Password:*         Figure 5: Authenticate Services                                                                                                    | Authentication for e-Services<br>Value Added Tax V<br>Cogin<br>Forget Transaction Password                            | Last Login : 24/06/2015 04:45:52<br>AlອເAAA        |     |
| Commercial Taxes Depa<br>Government of Tamil<br>Me<br>Welcome Z Z (33510000144)<br>N: 33510000144 User Type: New Applicant //<br>You are here / e-Services / Authenticate for e-S<br>Welcome<br>Return to Homepage<br>View Profile<br>Add Registration Details<br>Logout<br>e-Services<br>Authenticate for e-Services<br>Authenticate for e-Services<br>Authenticate for e-Services<br>Authenticate for e-Services<br>Authenticate for e-Services<br>Authenticate for e-Services<br>Authenticate for e-Services<br>Download Documents<br>e-Registration<br>Track Your Status<br>Upload Documents<br>e-Payment<br>Manage Sub User<br>General<br>Useful Links                                                                                                    | rtment<br>I Nadu  Existing Dealer Services Tax Type:* Transaction Password:*  Figure 5: Authenticate Set                                                                                                    | Authentication for e-Services<br>Value Added Tax<br>Login<br>• Forgot Transaction Password<br>creeen – Enter Password | Last Login : 24/06/2015 04:45:52<br>Al ਤਾ AAA      |     |
| Commercial Taxes Depa<br>Government of Tamil<br>Melcome Z Z (33510000144)<br>N: 33510000144 User Type: New Applicant /<br>You are here / e-Services / Authenticate for e-S<br>Welcome<br>Return to Homepage<br>View Profile<br>Add Registration Details<br>Logout<br>e-Services<br>Authenticate for e-Services<br>Authenticate for e-Services<br>Authenticate for e-Services<br>Download Documents<br>e -Registration<br>Track Your Status<br>Upload Documents<br>e e-Payment<br>Manage Sub User<br>General<br>Useful Links                                                                                                    | rtment<br>I Nadu  Existing Dealer Services Tax Type:* Transaction Password:*  Figure 5: Authenticate Set                                                                                                    | Authentication for e-Services<br>Value Added Tax *<br>                                                                | Last Login : 24/06/2015 04:45:52<br>Aler AAA       |     |
| Commercial Taxes Depa<br>Government of Tamil<br>Melcome Z Z (33510000144)<br>Nt 33510000144 User Type: New Applicant /<br>You are here / e-Services / Authenticate for e-S<br>Welcome<br>Return to Homepage<br>View Profile<br>Add Registration Details<br>Logout<br>e-Services<br>Authenticate for e-Services<br>Download Documents<br>e-Registration<br>Track Your Status<br>Upload Documents<br>e-Registration<br>Track Your Status<br>Upload Documents<br>e-Registration<br>General<br>Useful Links                                                                                                    | rtment<br>I Nadu  Existing Dealer Services Tax Type:* Transaction Password:*  Figure 5: Authenticate Set                                                                                                    | Authentication for e-Services<br>Value Added Tax<br>Login<br>Forgot Transaction Password                              | Last Login : 24/06/2015 04:45:52                   |     |
| Commercial Taxes Depa<br>Government of Tamil<br>Meteome Z Z (33510000144)<br>Nt 33510000144 User Type: New Applicant /<br>You are here / e-Services / Authenticate for e-S<br>Welcome<br>Return to Homepage<br>View Profile<br>Add Registration Details<br>Logout<br>e-Services<br>Authenticate for e-Services<br>Download Documents<br>e-Registration<br>Track Your Status<br>Upload Documents<br>e-Registration<br>Track Your Status<br>Upload Documents<br>e-Registration<br>Track Your Status<br>Upload Documents<br>e-Registration<br>Status<br>Upload Documents<br>e-Registration<br>Status<br>Useful Links                                                                                                    | rtment<br>I Nadu  Existing Dealer  Services  Authenticate for e-Services Tax Type:* Transaction Password:*  Figure 5: Authenticate Serviceate Serviceate Serv | Authentication for e-Services<br>Value Added Tax<br>Login<br>• Forgot Transaction Password                            | Last Login : 24/06/2015 04:45:52                   |     |
| Commercial Taxes Depa<br>Government of Tamil<br>Melcome Z Z (33510000144)<br>Nt: 33510000144 User Type: New Applicant //<br>You are here / e-Services / Authenticate for e-S<br>Welcome<br>Return to Homepage<br>Return to Homepage<br>View Profile<br>Add Registration Details<br>Logout<br>e-Services<br>Authenticate for e-Services<br>Download Documents<br>e-Registration<br>Track Your Status<br>Upload Documents<br>e-Registration<br>General<br>Useful Links                                                                                                    | rtment<br>I Nadu  Existing Dealer  Services  Authenticate for e-Services Tax Type:* Transaction Password:*  Figure 5: Authenticate Serviceate Serviceate Serv | Authentication for e-Services<br>Value Added Tax<br>Login<br>• Eorgot Transaction Password                            | Last Login : 24/06/2015 04:45:52                   |     |
| Commercial Taxes Depa<br>Government of Tamil<br>Welcome Z Z (33510000144)<br>N: 33510000144 User Type: New Applicant /<br>fou are here / e-Services / Authenticate for e-S<br>Welcome<br>Return to Homepage<br>View Profile<br>Add Registration Details<br>Logout<br>e-Services<br>Authenticate for e-Services<br>Download Documents<br>e-Registration<br>Track Your Status<br>Upload Documents<br>e-Rayment<br>e-Mange Sub User<br>General<br>Useful Links                                                                                                    | rtment<br>I Nadu  Existing Dealer  Services  Authenticate for e-Services Tax Type:* Transaction Password:*  Figure 5: Authenticate Serviceate Serviceate Serv | Authentication for e-Services<br>Value Added Tax<br>Login<br>• Forgot Transaction Password                            | Last Login : 24/06/2015 04:45:52                   |     |
| Commercial Taxes Depa<br>Government of Tamil<br>Welcome Z Z (33510000144)<br>H: 33510000144 User Type: New Applicant //<br>You are here / e-Services / Authenticate for e-S<br>Welcome<br>Return to Homepage<br>View Profile<br>Add Registration Details<br>Logout<br>e-Services<br>Authenticate for e-Services<br>Download Documents<br>e-Registration<br>Track Your Status<br>Upload Documents<br>e-Payment<br>Upload Documents<br>e-Payment<br>Manage Sub User<br>General<br>Useful Links                                                                                                    | Existing Dealer         Services         Image: Services         Image: Image: Ima                                                                                                    | Authentication for e-Services<br>Value Added Tax<br>Login<br>• Forgot Transaction Password                            | Last Login : 24/06/2015 04:45:52                   |     |
| Commercial Taxes Depa<br>Government of Tamil<br>Welcome Z Z (33510000144)<br>N: 33510000144 User Type: New Applicant /<br>You are here / e-Services / Authenticate for e-S<br>Welcome<br>Return to Homepage<br>View Profile<br>Add Registration Details<br>Logout<br>e-Services<br>Download Documents<br>e-Registration<br>Track Your Status<br>Upload Documents<br>e - Ragistration<br>Track Your Status<br>e - Payment<br>Manage Sub User<br>General<br>Useful Links                                                                                                    | rtment<br>I Nadu  Existing Dealer Services Tax Type:* Transaction Password:*  Figure 5: Authenticate Se                                                                                                    | Authentication for e-Services<br>Value Added Tax •<br>• orgon<br>• Forgot Transaction Password                        | Last Login : 24/06/2015 04:45:52                   |     |
| Commercial Taxes Depa<br>Government of Tamil<br>Melcome Z Z (33510000144)<br>N: 33510000144 User Type: New Applicant /<br>You are here / e-Services / Authenticate for e-S<br>Welcome<br>Return to Homepage<br>View Profile<br>Add Registration Details<br>Logout<br>e-Services<br>Download Documents<br>e e-Registration<br>Track Your Status<br>Upload Documents<br>e e-Rayment<br>Manage Sub User<br>General<br>Useful Links                                                                                                    | rtment<br>I Nadu  Existing Dealer Services  Tax Type:* Transaction Password:*  Figure 5: Authenticate Se                                                                                                    | Authentication for e-Services<br>Value Added Tax<br>                                                                  | Last Login : 24/06/2015 04:45:52                   |     |
| Commercial Taxes Depa<br>Government of Tamil<br>Melcome Z Z (33510000144)<br>N: 33510000144 User Type: New Applicant /<br>You are here / e-Services / Authenticate for e-S<br>Welcome<br>Return to Homepage<br>View Profile<br>Add Registration Details<br>Logout<br>e-Services<br>Download Documents<br>e e-Registration<br>Track Your Status<br>Upload Documents<br>e e-Payment<br>Manage Sub User<br>General<br>Useful Links                                                                                                    | rtment<br>I Nadu  Existing Dealer Services Tax Type:* Transaction Password:*  Figure 5: Authenticate Se                                                                                                    | Authentication for e-Services<br>Value Added Tax<br>                                                                  | Last Login : 24/06/2015 04:45:52<br>Al J AAA       |     |

8

#### 5. E-Refunds link will be visible.

|                                                                                                    |                            |                                |                       |                     |                        | Last Login : 29/12/2014 11:34  |
|----------------------------------------------------------------------------------------------------|----------------------------|--------------------------------|-----------------------|---------------------|------------------------|--------------------------------|
| come Etdt Etdt (33850000013)<br>850000013 User Type: New Applicant / Existing Dealer I                                               | Branch Name : dth Tax Type | : Entertainment Tax for DTH    |                       |                     |                        | A A A 🖨 🗟                      |
| iome                                                                                                    | e-Communication            |                                |                       | Accessibility       |                        |                                |
| eturn to Homepage<br>iew Profile                                                                                                    | ×                          |                                |                       | <mark>- B</mark> po | R                      | Please keep your contact detai |
| dd Registration Details<br>ogout                                                                                                    | Received<br>Messages       | Send<br>Message                | View Sent<br>Messages | Change Password     | Edit Dealer<br>Details | Logout                         |
| ervice                                                                                                    | • Poturos                  |                                |                       | A General           |                        |                                |
| ⊧-Registration<br>rack Your Status<br>pload Documents<br>-Returns                                                                    |                            |                                |                       |                     | ?                      | 11                             |
| ⊩Payment<br>⊢CST Forms<br>Declare your purchaser                                                                                     | e-Returns                  | View Uploaded<br>Returns Forms | View e-Returns        | FAQ                 | Post Query             | Commodities &<br>Tax Rates     |
| ⊧-Refunds<br>Forms (JJIKK/LL/MM)<br>lew e-Forms (JJIKK/LL/MM)<br>apture Dealer Response against notice<br>ealer Renistration Profile |                            |                                |                       | Â                   |                        |                                |
| ap Registered CA / CWA / VAT Practitioner<br>-Appeal                                                                                 |                            |                                |                       |                     |                        |                                |

To log out from TNVAT Web Portal:

Click **Logout** located at the left corner of the home screen as shown in the following figure. The application Login page appears.

| C                                                      |                              |                              |                |                 |              | Last Login : 29/12/2014 11:        |
|--------------------------------------------------------|------------------------------|------------------------------|----------------|-----------------|--------------|------------------------------------|
| Velcome Etdt Etdt (33850000013)                        |                              |                              |                |                 |              | AAA 🖨                              |
| 33850000013 User Type: New Applicant / Existing Dealer | r Branch Name : dth Tax Type | e: Entertainment Tax for DTH |                |                 |              | Switch TaxType and Branch          |
| elcome                                                 | e-Communication              |                              |                | Accessibility   |              |                                    |
| Return to Homensone                                    |                              | _                            | _              |                 |              | Please keep your contact details u |
| View Profile                                           |                              | 2                            |                | Po              |              | (b)                                |
| Add Registering Details                                |                              |                              |                |                 |              |                                    |
| Add Registration Details                               | Received                     | Send                         | View Sent      | Change Password | Edit Dealer  | Logout                             |
| Logout                                                 | Messages                     | Message                      | Messages       |                 | Details      |                                    |
| Service                                                | •                            |                              |                | •               |              |                                    |
| Download Documents                                     | e-Returns                    |                              |                | General         |              |                                    |
| e-Registration                                         |                              |                              |                |                 |              |                                    |
| Track Your Status                                      |                              |                              |                |                 | 0            | En                                 |
| Upload Documents                                       |                              |                              |                |                 | $\mathbf{O}$ | E                                  |
| e-Returns                                              | e-Returns                    | View Uploaded                | View e-Returns | FAQ             | Post Query   | Commodities &                      |
| e-Payment                                              |                              | Returns Forms                |                |                 |              | Tax Rates                          |
| Pedere yeur eurobaser                                  |                              |                              |                |                 |              |                                    |
| e-Refunds                                              | •                            |                              |                | ^               |              |                                    |
| e-Forms (JJ/KK/LL/MM)                                  |                              |                              |                |                 |              |                                    |
| View e-Forms (JJ/KK/LL/MM)                             |                              |                              |                |                 |              |                                    |
| Capture Dealer Response against notice                 |                              |                              |                |                 |              |                                    |
| Dealer Registration Profile                            |                              |                              |                |                 |              |                                    |
| Map Registered CA / CWA / VAT Practitioner             |                              |                              |                |                 |              |                                    |
| e-Appeal                                               |                              |                              |                |                 |              |                                    |
|                                                        |                              |                              |                |                 |              |                                    |
| eneral                                                 |                              |                              |                |                 |              |                                    |
|                                                        |                              |                              |                |                 |              |                                    |

## 2. E-Refunds

The e-Refunds module links will facilitate the users to file application for refund for the following functionalities like Application in Form-W, Application for Interest on Refund, Excess Payment Adjustment and Application for Release of Security.

## 2.1. Application in Form-W

To file application for Form-W, following steps need to be followed

- 1. Login as a Registered Dealer.
- 2. Click e-Services > e-Refunds >Application in Form-W which will be visible to the registered dealer.

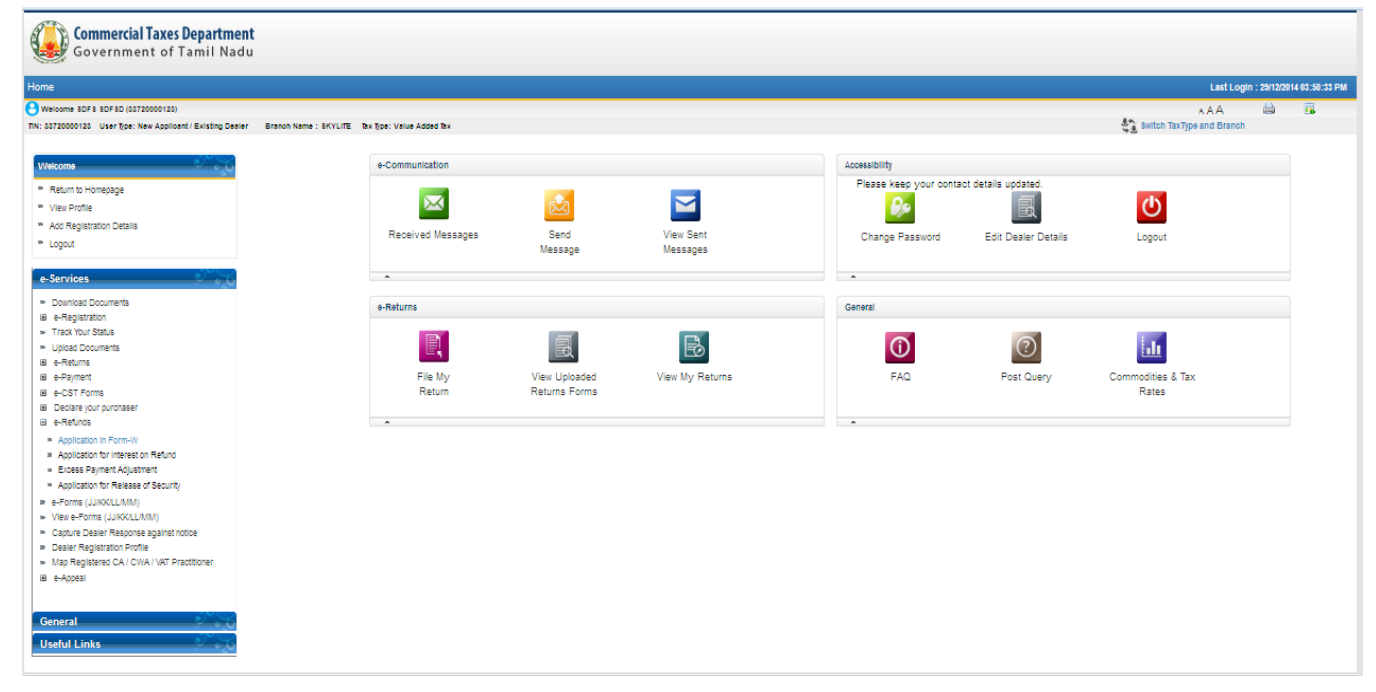

Figure 8: Authenticated Screen

#### 3. Following screen will be displayed.

| Government of Tamil Nac                                                                                                    | e <b>nt</b><br>du            |                                          |                  |                                                          |          |               |               |
|----------------------------------------------------------------------------------------------------|------------------------------|------------------------------------------|------------------|----------------------------------------------------------|----------|---------------|---------------|
| Home                                                                                                    |                              |                                          |                  |                                                          | Last Log | n : 29/12/201 | 4 03:50:33 PN |
| Welcome 8DF8 8DF8D (33720000123)<br>TN: 33720000123 User Type: New Applicant / Existing Deal                                                | ler Branch Name : SKYLITE Ta | r Type: Velue Added Tex                  |                  |                                                          | A A A    | ä             |               |
| Welcome                                                                                                    |                              |                                          |                  |                                                          |          |               | <u>~~%</u>    |
| View Profile     Add Registration Details                                                                                                   |                              | 1. Period in which export of Goods was r | made             |                                                          |          |               |               |
| * Logout                                                                                                    |                              | Return Period From Date *                |                  | Return Period To Date *                                  |          |               |               |
|                                                                                                    |                              | 2 Type of Transaction *                  |                  |                                                          |          |               |               |
| e-Services  Download Documents  e-Registration  Track Your Status                                                                           |                              | Sales u/s 5(1)                           | O Sales u/s 5(3) | Sale to SEZ and International Organizations  Search Back |          |               |               |
| <ul> <li>Upload Documents</li> <li>e-Returns</li> <li>e-Payment</li> </ul>                                                                  |                              |                                          |                  |                                                          |          |               |               |
| e-CST Forms     Declare your purchaser                                                                                                    |                              |                                          |                  |                                                          |          |               |               |
| B e-Retunds     e-Forms (JJKKLL/MM)     View e-Forms (JJKKLL/MM)     Capture Dealer Response against notice     Dealer Registration Profile |                              |                                          |                  |                                                          |          |               |               |
| <ul> <li>Map Registered CA / CWA / VRT Practitioner</li> <li>e-Appeal</li> </ul>                                                            |                              |                                          |                  |                                                          |          |               |               |
| General General General General General General General General General General General General General General                             |                              |                                          |                  |                                                          |          |               |               |

#### Figure 9: Form- W Screen

4. Enter **Return Period from Date** and **Return Period to Date** in which export of goods was made and select type of transaction then click **Search button**.

|                                                                                          |                                 |                      |            |                |                  |                |                |                     |                     |                    | Last                          | Login : 29/12/2 | 014 03:5 |
|------------------------------------------------------------------------------------------|---------------------------------|----------------------|------------|----------------|------------------|----------------|----------------|---------------------|---------------------|--------------------|-------------------------------|-----------------|----------|
| e 8DF8 8DF8D (83720000128)<br>00123 User Type: New Applicant / Existing Dealer Branch Na | ne : SKYLITE Tax Type: Value Ac | ded Tex              |            |                |                  |                |                |                     |                     | an sw              | A A A<br>tch TaxType and Brai | ich             |          |
|                                                                                          |                                 |                      |            |                |                  |                |                |                     |                     | 74                 |                               |                 |          |
| •                                                                                        |                                 |                      |            |                |                  |                |                |                     |                     |                    |                               |                 | Ĵ)       |
| n to Homepage                                                                            |                                 |                      |            |                |                  |                |                |                     |                     |                    |                               |                 |          |
| Profile<br>Invitation Catalla                                                            | 1. Peri                         | od in which export o | f Goods wa | is made        |                  |                |                |                     |                     |                    |                               |                 |          |
| tegiorator detailo                                                                       | Return                          | Period From Date     |            | 01             | (10/2014         | 8              | Return         | Period To Date *    |                     | 31/10/2014         |                               |                 |          |
|                                                                                          | 2. Tvo                          | e of Transaction *   |            |                |                  |                |                |                     |                     |                    |                               |                 |          |
| ices                                                                                     | 0.                              | laa                  |            | 0              | Calas            |                | 0.             | is to 057 and later |                     |                    |                               |                 |          |
| nload Documents                                                                          | <b>e</b> a                      | nes u/s o(1)         |            |                | · Gales U/S 0(3) |                | 0 34           | ie to acz and inter | auonai Organizauons | 1                  |                               |                 |          |
| egistration<br>k Your Status                                                             |                                 |                      |            |                |                  |                | Sauch          |                     |                     |                    |                               |                 |          |
| ad Documents                                                                             |                                 |                      |            |                |                  |                | ocercii        |                     |                     |                    |                               |                 |          |
| eturna<br>Ivment                                                                         |                                 |                      |            |                |                  |                |                |                     |                     |                    |                               |                 |          |
| ST Forms                                                                                 |                                 | Description of       | Quantity   | Value of the   | Export Invoice   | Export Invoice | Rurahara Ordar | Rurahasa Ordar      | Bill of             | Bill of            | Customs                       | Customs         | IE co    |
| lare your purchaser<br>efunds                                                            | Select                          | the commodity        | of         | goods exported | No.              | Date           | No.            | Date                | lading/Airway Bill  | lading/Airway Bill | Shipping Bill No              | Shipping        | of       |
| rms (JJ:KKILI/MM)                                                                        |                                 | ,                    | Goods      | 2              |                  |                |                |                     | No                  | Date               |                               | bill Date       | expo     |
| e-Forms (JJKKILL/MM)<br>ure Dealer Recordse analist ordine                               |                                 | 65465                | 465.00     | 5645.00        | 485485           | 21/08/2014     | 321321         | 02/08/2014          | 6546                | 11/08/2014         | 64654                         | 22/08/2014      | 231      |
| er Registration Profile                                                                  |                                 |                      |            |                |                  |                |                | _                   |                     |                    |                               |                 |          |
| Registered CA / CWA / VAT Practitioner                                                   |                                 |                      |            |                |                  |                | Submit Bac     | k                   |                     |                    |                               |                 |          |
| pear .                                                                                   |                                 |                      |            |                |                  |                |                |                     |                     |                    |                               |                 |          |
|                                                                                          |                                 |                      |            |                |                  |                |                |                     |                     |                    |                               |                 |          |
| al 💦 🖓                                                                                   |                                 |                      |            |                |                  |                |                |                     |                     |                    |                               |                 |          |
| Links                                                                                    |                                 |                      |            |                |                  |                |                |                     |                     |                    |                               |                 |          |
|                                                                                          |                                 |                      |            |                |                  |                |                |                     |                     |                    |                               |                 |          |
|                                                                                          |                                 |                      |            |                |                  |                |                |                     |                     |                    |                               |                 |          |
|                                                                                          |                                 |                      | Fi         | aure 1         | 0: Forn          | n-W Sc         | reen           |                     |                     |                    |                               |                 |          |

#### 5. Select check box against commodity and click **submit**.

|                                                |                                         |                            |           |                |                  |                |                |                    |                       |                      | Last I               | Login : 29/12/2 | 2014 03:50 |
|------------------------------------------------|-----------------------------------------|----------------------------|-----------|----------------|------------------|----------------|----------------|--------------------|-----------------------|----------------------|----------------------|-----------------|------------|
| ome 8DF8 8DF8D (33720000123)                   |                                         |                            |           |                |                  |                |                |                    |                       |                      | AAA                  |                 |            |
| 0000123 User Type: New Applicant / Existing De | ier Branch Name : SKYLITE Tax Type: Val | ue Added Tex               |           |                |                  |                |                |                    |                       | Swi                  | tch TaxType and Bran | ch              |            |
|                                                |                                         |                            |           |                |                  |                |                |                    |                       |                      |                      |                 |            |
| မ္ကား မိုးကို မိုးကို မိုးကို                  |                                         |                            |           |                |                  |                |                |                    |                       |                      |                      |                 |            |
| turn to Homepage                               |                                         |                            |           |                |                  |                |                |                    |                       |                      |                      |                 |            |
| w Profile                                      |                                         | Desired in which associate |           |                |                  |                |                |                    |                       |                      |                      |                 |            |
| d Registration Details                         |                                         | Period in which export o   | i Goods w | as made        |                  | _              |                |                    |                       |                      |                      |                 |            |
| gout                                           | R                                       | eturn Period From Date     | •         | 01             | /10/2014         | 8              | Return         | Period To Date *   |                       | 31/10/2014           |                      |                 |            |
|                                                | 2.                                      | Type of Transaction *      |           |                |                  |                |                |                    |                       |                      |                      |                 |            |
| rvices                                         | (                                       | Calas u/s 5(1)             |           | C              | Cales 1/2 5/2)   |                | 0              | a to SE7 and inter | national Organization | -                    |                      |                 |            |
| winload Documents                              |                                         | 5 Gales 6/5 G(1)           |           | 0              | / Gales 0/5 0(0) |                | 0.54           | e to SE2 and The   | national organization |                      |                      |                 |            |
| Registration                                   |                                         |                            |           |                |                  |                |                |                    |                       |                      |                      |                 |            |
| ack Your Status                                |                                         |                            |           |                |                  |                | Search         |                    |                       |                      |                      |                 |            |
| Returns                                        |                                         |                            |           |                |                  |                |                |                    |                       |                      |                      |                 |            |
| Payment                                        |                                         |                            |           |                |                  |                |                |                    |                       |                      |                      |                 |            |
| CST Forms                                      |                                         |                            | Quantity  |                |                  |                |                |                    | Bill of               | Bill of              |                      | Customs         | IE co      |
| eclare your purchaser                          | Se                                      | Description of<br>lect     | of        | Value of the   | Export Invoice   | Export Invoice | Purchase Order | Purchase Order     | lading/Airway Bill    | l lading/Airway Bill | Customs              | Shipping        | o          |
| Refunds                                        |                                         | the commodity              | Goods     | goods exported | No.              | Date           | No.            | Date               | No                    | Date                 | Shipping Bill No     | bill Date       | expo       |
| Forms (JJ/KK/LL/MM)                            | F                                       | 85485                      | 485.00    | 5845.00        | 485485           | 21/09/2014     | 221221         | 02/08/2014         | 8548                  | 11/08/2014           | 84854                | 22/09/2014      | 224        |
| ture Dealer Response analist notice            | e                                       | 00400                      | 400.00    | 3043.00        | 400400           | 21/00/2014     | 321321         | 02/06/2014         | 0040                  | 11/06/2014           | 04004                | 22/06/2014      | 201        |
| aler Registration Profile                      |                                         |                            |           |                |                  |                |                |                    |                       |                      |                      |                 |            |
| p Registered CA / CWA / VAT Practitioner       |                                         |                            |           |                |                  |                | Submit Back    |                    |                       |                      |                      |                 |            |
| inneal                                         |                                         |                            |           |                |                  |                |                | _                  |                       |                      |                      |                 |            |

### Figure 11: Form-W Screen

6. Following screen will be displayed.

The following screen is displayed. Dealer needs to modify and enter e-BRC details like e-BRC no, e-BRC date, branch name, IFSC code, e-BRC value in currency and INR and currency.

| me                                                      |                                           |                              |                              | Last Login : 24/06/2015 04:45:52 |
|---------------------------------------------------------|-------------------------------------------|------------------------------|------------------------------|----------------------------------|
| Welcome Z Z (33510000144)                               |                                           |                              |                              | Al-98 🗛 🖨 📑                      |
| I: 33510000144 User Type: New Applicant / Existing      | Dealer Branch Name : Airtel Communication | ns Tax Type: Value Added Tax |                              | Switch TaxType and B             |
| ou are here / e-Services / e-Refunds / Application in I | Form-W                                    |                              |                              |                                  |
| Welcome                                                 | Application in Form-W                     |                              |                              | Ĩ                                |
| Return to Homepage                                      |                                           |                              |                              |                                  |
| View Profile                                            |                                           | FORM                         | M W                          |                                  |
| Add Registration Details                                |                                           |                              |                              |                                  |
| S Logout                                                | Sales Details                             | Purchase De                  | etails                       | Refund Details                   |
|                                                         | 1. Period in which export of Goods was    | made                         |                              |                                  |
| e-Services                                              | Return Period From Date 01/11/            | 2014 Return Perio            | od To Date 30/11/2014        |                                  |
| Download Documents                                      | 2 Type of Transaction                     |                              | 100/11/2011                  |                                  |
| Dealer Registration Profile                             | E sal                                     | C Salas u/                   |                              | and International Organizations  |
| Capture Dealer Response against notice                  | Gai                                       | es uis 5(1) Sales ui         | (3 5(3) Sale to 5L2          | and international organizations  |
| e-Registration                                          | Sales US51                                |                              |                              |                                  |
| Track Your Status                                       | Purchaser Name                            | colus                        | Description of the commo     | odity 04/03/2015                 |
| O Upload Documents                                      | Quantity of Goods                         | 465.00                       | Value of the goods export    | ed* 5645.00                      |
| Rectification of Assessment Order                       | Export Invoice No.                        | 645558                       | Export Invoice Date*         | 04/03/2015                       |
| View Scrutiny Report                                    | Purchase Order No.                        | 412528                       | Purchase Order Date          | 02/08/2014                       |
| e-Returns                                               | Bill of lading/Airway Bill No             | 8999                         | Bill of lading/Airway Bill D | ate 11/08/2014                   |
| e-Payment                                               | Customs Shipping Bill No                  | 64654                        | Customs Shipping bill Da     | ate 22/11/2014                   |
| e-CST Forms                                             | IE code of exporter                       | 1000                         | e-BRC No*                    | TYTYTY56565656565656             |
| Declare your purchaser                                  | e-BRC Date*                               | 06/07/2015                   | Bank Name*                   | DGH                              |
| e-Refunds                                               | Branch Name*                              | 45                           | IFSC Code*                   | RTRT4545454                      |
| Application in Form-W                                   | e-BRC value in currency of realisation    | 10.000.00                    | Currency*                    | INR 🔻                            |
| Excess Payment Adjustment                               | e-BRC value (In INR)*                     | 2 00 000 00                  |                              |                                  |
| Application for Release of Security                     |                                           | 2,00,000.00                  |                              |                                  |

12

**Click Next** 

7. Click **Next** button to go on **Purchase Details** tab and enter the values in the fields.

| come Z Z (33510000144)<br>510000144 User Type: New Applicant / Existing De |                |                    |                     |                  |                  |                      |               | 0012010001110102 |          |
|----------------------------------------------------------------------------|----------------|--------------------|---------------------|------------------|------------------|----------------------|---------------|------------------|----------|
| 510000144 User Type: New Applicant / Existing De                           |                |                    |                     |                  |                  |                      | A             |                  |          |
|                                                                            | aler Branch    | Name : Airtel Com  | munications Ta      | x Type: Value Ad | Ided Tax         |                      |               | Switch TaxTy     | be and B |
| re here / e-Services / e-Refunds / Application in For                      | m_\//          |                    |                     |                  |                  |                      |               | *2               |          |
|                                                                            | Application i  | Eorm W             |                     |                  |                  |                      |               |                  | Ĩ        |
|                                                                            | apprication in |                    |                     |                  |                  |                      |               |                  |          |
| eturn to Homepage                                                          |                |                    |                     |                  | FORM W           |                      |               |                  |          |
| ew Prome                                                                   |                |                    |                     |                  | FORM             |                      |               |                  |          |
| dd Registration Details                                                    |                | Sales Details      |                     |                  | Purchase Details | 3                    | Re            | fund Details     |          |
| ogout                                                                      |                |                    |                     |                  |                  |                      |               |                  |          |
| ervices                                                                    | 1. Please      | select Return Per  | riod Duration in wh | iich Purchase of | Goods was made   |                      |               |                  |          |
| ownload Documents                                                          | Return F       | eriod From Date *  | 01/11/2             | D14              | 🗎 Reti           | urn Period To Date * | 30/11/2014    | 1                |          |
| Dealer Registration Profile                                                |                |                    |                     |                  |                  | Commodity            | Commodity     | Purchase         | Tax      |
| Canture Dealer Response against notice                                     | Select         | Seller TIN         | Seller Name         | Invoice No       | Invoice Date     | Code                 | Description   | Value            | Rate     |
| Registration                                                               |                |                    | Lakshmi Com         |                  |                  | code                 | Description   | Vulue            | mato     |
| Track Your Status                                                          | e              | 33550008094        | Ltd.1               | 898989           | 04/09/2014       | 745874               |               | 1000000.00       | 200000   |
| Jpload Documents                                                           | 0              | 33890000009        | AMAZON              | 987654           | 06/08/2014       | 5456                 |               | 98800000.00 8    | 900000   |
| Rectification of Assessment Order                                          | 0              | 33700000222        | THE BIG BANG        | 123456           | 15/11/2014       | 5456                 |               | 99900000.00 9    | 600000   |
| /iew Scrutiny Report                                                       | -              |                    | Lakshmi Corp.       |                  |                  |                      |               |                  |          |
| e-Returns                                                                  | 0              | 33550008094        | Ltd.1               | 898989           | 04/09/2014       | 745874               |               | 1000000.00       | 200000   |
| e-Payment                                                                  | C              | 33890000009        | AMAZON              | 987654           | 06/08/2014       | 5456                 |               | 1200000.00       | 600000   |
| e-CST Forms                                                                |                |                    |                     |                  |                  |                      |               |                  |          |
| Declare your purchaser                                                     |                |                    |                     |                  |                  |                      | Pre           | v 1 2            | Next     |
| e-Refunds                                                                  |                |                    |                     |                  |                  | _                    |               |                  |          |
| Application in Form-W                                                      |                |                    |                     |                  | Add Data C       | lear                 |               |                  |          |
| Excess Payment Adjustment                                                  | - Dartion      | laro Of ITC Daid   |                     |                  |                  |                      |               |                  |          |
| Application for Release of Security                                        | Parucu         |                    | 0055000000          |                  | _                | O alles Marrie       |               |                  |          |
| e-Forms                                                                    | Seller         | LIN"               | 3355000809          | 4                |                  | Seller Name          |               | Konmi Corp. Ltd. |          |
| e-Appeal                                                                   | Invoice        | No*                | 898989              |                  |                  | Invoice Date         | * 1           | 105/2014         |          |
| Map Registered CA / CWA / VAT Practitioner                                 | Comm           | odity Description* | ALL UTEN            | SILS OTHER T     | HAN THOS -       | Commodity            | Code          |                  | 200      |
| neral                                                                      | Quanti         | ty of goods*       |                     |                  | 12               | Purchase Va          | luc of Coods* | 10               | 000000.0 |
| eful Links                                                                 | Rate of        | f Tax*             | 1                   |                  | -                | Input Tax Pa         | id 🗌          |                  | 10000    |
|                                                                            |                |                    | ,                   |                  |                  |                      |               |                  |          |
|                                                                            | TTC rela       | ited /considered f | or export           |                  |                  |                      |               |                  |          |
|                                                                            | Quanti         | ty Of Coods*       |                     |                  | 12               | Value Of Coods*      |               | 20,000.00        |          |
|                                                                            | ITC Eli        | gible*             |                     | 20,000.0         | 00               |                      |               |                  |          |
|                                                                            |                |                    |                     |                  | Add              | Clear                |               |                  |          |
|                                                                            |                |                    |                     |                  | Add              | Clear                |               |                  |          |

Figure 13: Purchase Details Screen

8. Click Next button to go on Refund Details tab.

| Commercial Taxes Department                                            |                                             |                                               |                                    |
|------------------------------------------------------------------------|---------------------------------------------|-----------------------------------------------|------------------------------------|
| Government of Tamil Nadu                                               |                                             |                                               |                                    |
| ome                                                                    |                                             |                                               | Last Login : 29/12/2014 03:50:33 F |
| Welcome 8DF8 8DF8D (33720000123)                                       |                                             |                                               |                                    |
| N: 33720000123 User Type: New Applicant / Existing Dealer Branch /     | Name : SKYLITE Tax Type: Value Added Tax    |                                               | Switch TaxType and Branch          |
|                                                                        |                                             |                                               | 710                                |
| Welcome                                                                |                                             |                                               |                                    |
| Return to Homenage                                                     |                                             |                                               |                                    |
| * View Profile                                                         |                                             | FORM W                                        |                                    |
| * Add Registration Details                                             |                                             |                                               |                                    |
| * Logout                                                               | 0.1 0.1 7                                   |                                               |                                    |
|                                                                        | Sales Details                               | Purchase Details                              | Refund Details                     |
| e-Services                                                             |                                             |                                               |                                    |
| » Download Documents                                                   |                                             |                                               |                                    |
| e-Registration                                                         | Refund Details                              |                                               |                                    |
| <ul> <li>Track Your Status</li> </ul>                                  |                                             |                                               |                                    |
| <ul> <li>Upload Documents</li> </ul>                                   | No. 6 ( D. C. 19                            |                                               |                                    |
| e-Returns                                                              | Mode Of Refund"                             | efund Voucher Did Adjustment to Future Period |                                    |
| e-Payment                                                              | Refund Amount Claimed                       |                                               |                                    |
| e-CST Forms                                                            |                                             |                                               |                                    |
| Declare your purchaser                                                 |                                             |                                               |                                    |
| B e-Retunds                                                            |                                             |                                               |                                    |
| * e-Forms (JJKK/LL/MM)                                                 | Reasons for Refund*                         |                                               |                                    |
| View E-Forms (JUKKUL/MM)     Cathura Dealer Response adalist optice    |                                             |                                               |                                    |
| Captare Design Response against notice     Pagiar Banjatration Drofile |                                             |                                               |                                    |
| Man Registration Prome     Man Registration Prome                      |                                             |                                               |                                    |
| H e-Anneal                                                             |                                             |                                               |                                    |
|                                                                        |                                             |                                               |                                    |
|                                                                        | Is application dinitally signed? O Ves O No |                                               |                                    |
| Constant and Constant                                                  | is approximiting any signed. Ones on the    |                                               |                                    |
| General                                                                |                                             | Presion                                       |                                    |
| Useful Links                                                           |                                             | T CAUGES                                      |                                    |
|                                                                        |                                             | _                                             |                                    |
|                                                                        |                                             | Submit                                        |                                    |
|                                                                        |                                             |                                               |                                    |

Figure 14: Refund Details Screen

9. Select check box against Way of Refund, Refund amount claimed will populate and enter Remarks.

|                                                                                                    |                                                                                   |                                  |                             | Last Login : 29/12/2014 ( |
|----------------------------------------------------------------------------------------------------|-----------------------------------------------------------------------------------|----------------------------------|-----------------------------|---------------------------|
| sloome BDF8 BDF8D (\$3720000123)                                                                                                    |                                                                                   |                                  |                             | AAA 🚔                     |
| 1720000123 User Type: New Applicant / Existing Dealer Branch Name :                                                                                                    | SKYLITE Tax Type: Value Added Tax                                                 |                                  |                             | Switch TaxType and Branch |
| icome                                                                                                    |                                                                                   |                                  |                             | e                         |
| Entres to Memorana                                                                                                    |                                                                                   |                                  |                             |                           |
| View Drofile                                                                                                    |                                                                                   |                                  | FORM W                      |                           |
| Add Registration Details                                                                                                    |                                                                                   |                                  |                             |                           |
| Logout                                                                                                    |                                                                                   |                                  |                             |                           |
| -                                                                                                    | Sales Details                                                                     | Pur                              | chase Details               | Refund Details            |
| Dominad Documents<br>+-Angination<br>Track Your Satus<br>Upose Documents<br>+-Ream<br>+-Ream<br>+-Ream<br>+-Ream<br>Ream<br> | Refund Details<br>Mode Of Refund*<br>Refund Amount Claimed<br>Reasons for Refund* | Refund Voucher<br>10000.00<br>OK | Adjustment to Future Period |                           |
|                                                                                                    | Is application digitally signed? O Yes 🔍 No                                       | ,                                |                             |                           |
| neral                                                                                                    |                                                                                   |                                  |                             |                           |
| eful Links                                                                                                    |                                                                                   |                                  | Previous                    |                           |

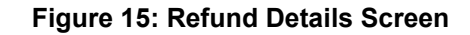

10. Click on Submit button. Following message will come.

| Commercial Taxes Department<br>Government of Tamil Nadu                                                                                                    |                                               |                                        |                             |                           |
|----------------------------------------------------------------------------------------------------|-----------------------------------------------|----------------------------------------|-----------------------------|---------------------------|
| Home                                                                                                    |                                               |                                        |                             |                           |
| O Welcome EDF & EDF ED (33720000123)                                                                                                    |                                               |                                        |                             | AAA 🚔 🖬                   |
| TN: 33720000123 User tipe: New Applicant / Existing Dealer Branch Name : BK                                                                                                    | IYLITE Tax Type: Value Added Tax              |                                        |                             | Switch TaxType and Branch |
| Valdoms   Valdoms  Return to increase  Add Regeration Details  Logod  Logod  Lo | Sales Dennis                                  | Do you want to submit the application? | FORM W                      | Print Details             |
| -Services     -Social     -Social          | Refund Details                                | OK Cancel                              |                             |                           |
| Upical Documents     Unical Cocuments     e-Returns     e-CST Forms     B e-CST Forms     B c-Cstrate your purchaser     e -Returns     e-Returns                                                                                                    | Mode Of Refund*<br>Refund Amount Claimed      | 10000.00<br>CR                         | Adjustment to Future Period |                           |
|                                                                                                    | Reasons for Refund*                           |                                        | 498 characters left         |                           |
| General<br>Useful Links                                                                                                    | is application digitality signed? $\odot$ Yes | No                                     | Previous<br>Submit          |                           |

Figure 16: Confirmation Page for Form-W application

11. Click **Submit.** The following success message is displayed with acknowledgement number. Using that acknowledgement Number dealer can upload documents.

| 9 Welcome Z Z (33510000144)                                   |                                     |                                                                   | Alar AAA 🖨 📑              |
|---------------------------------------------------------------|-------------------------------------|-------------------------------------------------------------------|---------------------------|
| TIN: 33510000144 User Type: New Applicant / Existing Dealer   | Branch Name : Airtel Communications | Tax Type: Value Added Tax                                         | Switch TaxType and Branch |
| You are here / e-Services / e-Refunds / Application in Form-W |                                     |                                                                   |                           |
| Welcome                                                       | Application in Form-W               |                                                                   | <u> </u>                  |
| Return to Homepage                                            |                                     |                                                                   |                           |
| View Profile                                                  |                                     |                                                                   |                           |
| Add Registration Details                                      |                                     |                                                                   |                           |
| Logout                                                        |                                     |                                                                   |                           |
| e-Services                                                    |                                     |                                                                   |                           |
| Download Documents                                            |                                     |                                                                   |                           |
| O Dealer Registration Profile                                 |                                     |                                                                   |                           |
| Capture Dealer Response against notice                        |                                     | ✓                                                                 |                           |
| e-Registration                                                |                                     | Data saved successfully, Your Advnowledgment Number is10100000335 | 10.                       |
| Track Your Status                                             |                                     | Please upload mandatory documents                                 |                           |
| Upload Documents                                              |                                     |                                                                   |                           |
| Rectification of Assessment Order                             |                                     |                                                                   |                           |
| View Scrutiny Report                                          |                                     |                                                                   |                           |
| e-Returns                                                     |                                     |                                                                   |                           |
| e-Payment                                                     |                                     |                                                                   |                           |
| e-CST Forms                                                   |                                     |                                                                   |                           |
| Declare your purchaser                                        |                                     |                                                                   |                           |
| e-Refunds                                                     |                                     |                                                                   |                           |
| Application in Form-W                                         |                                     |                                                                   |                           |
| Excess Payment Adjustment                                     |                                     |                                                                   |                           |
| Application for Release of Security                           |                                     |                                                                   |                           |
| e-Forms                                                       |                                     |                                                                   |                           |
| 🗴 e-Appeal                                                    |                                     |                                                                   |                           |
| Map Registered CA / CWA / VAT Practitioner                    |                                     |                                                                   |                           |
| General                                                       |                                     |                                                                   |                           |
| Useful Links                                                  |                                     |                                                                   |                           |
|                                                               |                                     |                                                                   |                           |

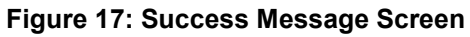

12. Click **Upload Documents** under e-Services. Select e-Service & Acknowledgement Number from drop down list.

| <b>Commercial Taxes Department</b><br>Government of Tamil Nadu                                                                                                    |                                     |                           |             |                                       |            |
|----------------------------------------------------------------------------------------------------|-------------------------------------|---------------------------|-------------|---------------------------------------|------------|
| Home                                                                                                    |                                     |                           |             | Last Login : 20/05/2015 06:23:53 PM   | Logout     |
| Welcome Z Z (33510000144)<br>TIN: 33510000144 User Type: New Applicant / Existing Dealer                                                                                                    | Branch Name : Airtel Communications | Tax Type: Value Added Tax |             | A Lai 🛛 A A A 🖨<br>🍇 Switch TaxType : | and Branch |
| You are here / e-Services / Upload Documents                                                                                                    |                                     |                           |             |                                       |            |
| Welcome                                                                                                    | Upload Documents                    |                           |             |                                       | <u> </u>   |
| Return to Homepage                                                                                                    |                                     | Uploa                     | d Documents |                                       |            |
| View Profile                                                                                                    | Select e Service : * :              | Refunde                   | -           |                                       |            |
| Add Registration Details                                                                                                    |                                     | heidilds                  | 170         |                                       |            |
| Logout                                                                                                    | Acknowledgment Number :-            | 1010000033                | <b>↓</b>    |                                       |            |
| e-Services     Download Documents     Dealer Registration Profile     Capture Dealer Response against notice     e-Registration     Track Your Status     Upload Documents     Rectification of Assessment Order     View Sorutiny Report     e-Returns     e-Payment     e-CST Forms     e-Refunds     e-Refunds     e-Forms     e-Refunds     e-Forms     e-Repeal     Map Registered CA / CWA / VAT Practitioner      General |                                     | Sub                       | nit Back    |                                       |            |

### Figure 18: Upload Documents Screen

13. Click Submit. The following screen is displayed.

| Commercial Taxes Department<br>Government of Tamil Nadu     |                      |                           |                |                 |                                              |                               |                                           |  |  |  |
|-------------------------------------------------------------|----------------------|---------------------------|----------------|-----------------|----------------------------------------------|-------------------------------|-------------------------------------------|--|--|--|
| Home                                                        |                      |                           |                |                 |                                              | Last Login : 20/05/2015 06:23 | 3:53 PM Logout                            |  |  |  |
| O Welcome Z Z (33510000144)                                 |                      |                           |                |                 |                                              | A Lai A                       | AA 🚔 📑                                    |  |  |  |
| TIN: 33510000144 User Type: New Applicant / Existing Dealer | Branch Name : Airtel | Communications Tax Typ    | e: Value Adde  | ed Tax          |                                              | ភ្លឺ នៃ Si                    | witch TaxType and Branch                  |  |  |  |
| You are here / e-Services / Upload Documents                |                      |                           |                |                 |                                              |                               |                                           |  |  |  |
| Welcome                                                     | Upload Docum         | ents                      |                |                 |                                              |                               | ~~ <u>~</u> ~~~~~~~~~~~~~~~~~~~~~~~~~~~~~ |  |  |  |
| Return to Homepage                                          |                      |                           |                |                 | Upload Documents                             |                               |                                           |  |  |  |
| View Profile                                                | Output a David       |                           |                |                 | D.tt.                                        |                               |                                           |  |  |  |
| Add Registration Details                                    | Select e-Servi       | 0e:":                     |                |                 | Refunds -                                    |                               |                                           |  |  |  |
| Logout                                                      | Adknowledgm          | ent Number : *            |                |                 | 1010000033500                                |                               |                                           |  |  |  |
|                                                             | Invoice No :*        |                           |                |                 | 94558 🗸                                      |                               |                                           |  |  |  |
| e-Services                                                  | Category Desc        | ription :*                |                |                 | Bill of Lading 👻                             |                               |                                           |  |  |  |
| Download Documents                                          |                      |                           |                |                 |                                              |                               |                                           |  |  |  |
| Dealer Registration Profile                                 |                      |                           |                |                 |                                              |                               |                                           |  |  |  |
| O Capture Dealer Response against notice                    | Upload Docun         | nent : *                  |                |                 | Browse No file selected.                     |                               |                                           |  |  |  |
| e-Registration                                              | Please click o       | n Browse button to upload | .pdf, .jpg, .p | ong or .jpeg fi | le (Maximum allowed size per Document:-1MB). |                               |                                           |  |  |  |
| Track Your Status                                           | Fields marked        | with * are mandatory      |                |                 |                                              |                               |                                           |  |  |  |
| Upload Documents                                            |                      | ,                         |                |                 |                                              |                               |                                           |  |  |  |
| Rectification of Assessment Order                           | Sr No.               | Ack No.                   | View           | Delete          | File Name                                    | Document Name                 | Invoice No.                               |  |  |  |
| View Scrutiny Report                                        |                      |                           |                |                 |                                              |                               |                                           |  |  |  |
| e-Returns                                                   | 1                    | 1010000033500             | View           | Delete          | assmt_23Mar_20160620186368.pdf               | Export Invoice                | 040008                                    |  |  |  |
| e-Payment                                                   | 2                    | 1010000033500             | <u>View</u>    | <u>Delete</u>   | Form_P_VAT_Assmt_20150520185512.pdf          | Export Invoice                | 94558                                     |  |  |  |
| 0 e-CST Forms                                               |                      |                           |                |                 |                                              |                               |                                           |  |  |  |
| Ø Declare your purchaser                                    |                      |                           |                |                 | Back Upload                                  |                               |                                           |  |  |  |
| e-Refunds                                                   |                      |                           |                |                 | Daux Opidau                                  |                               |                                           |  |  |  |
| Ø e-Forms                                                   |                      |                           |                |                 | Submit and Complete Refund Process           |                               |                                           |  |  |  |
| Ø e-Appeal                                                  |                      |                           |                |                 |                                              |                               |                                           |  |  |  |
| Map Registered CA / CWA / VAT Practitioner                  |                      |                           |                |                 |                                              |                               |                                           |  |  |  |
| General                                                     |                      |                           |                |                 |                                              |                               |                                           |  |  |  |
| Useful Links                                                |                      |                           |                |                 |                                              |                               |                                           |  |  |  |

### Figure 19: Uploading Documents

14. Click **Submit and Complete Refund Process**. The following receipt is generated.

|                                                                                                    | GOVERNN<br>COMMERCIA                                                                                                    | IENT OF TAMIL NADU<br>L TAXES DEPARTMENT                                                                                                    |                                                                                                    |
|----------------------------------------------------------------------------------------------------|----------------------------------------------------------------------------------------------------|----------------------------------------------------------------------------------------------------|----------------------------------------------------------------------------------------------------|
|                                                                                                    | ACKNOWLEDGEMENT RE                                                                                                    | CEIPT FOR REFUND AP                                                                                                    | PLICATION                                                                                                    |
|                                                                                                    | Acknowledgement No.                                                                                                    | : 10100000141456                                                                                                    |                                                                                                    |
|                                                                                                    | TIN                                                                                                    | : 33510000144                                                                                                    |                                                                                                    |
|                                                                                                    | Name                                                                                                    | : Airtel Communications                                                                                                    | 3                                                                                                    |
|                                                                                                    | Date Of Receipt                                                                                                    | : 06/07/2015                                                                                                    |                                                                                                    |
|                                                                                                    | Tax Type                                                                                                    | : VAT                                                                                                    |                                                                                                    |
|                                                                                                    | Refund Type                                                                                                    | : REFUND APPLICATIO                                                                                                    | Ν                                                                                                    |
|                                                                                                    | Refund Period                                                                                                    | : 01/11/2014 - 30/11/201                                                                                                    | 14                                                                                                    |
|                                                                                                    | Claim Of Refund (Rs.)                                                                                                    | : 400.0                                                                                                    |                                                                                                    |
| The                                                                                                    | e receipt of your Refund application<br>reby acknowledged.                                                                                                    | in Form W for the month of Noven                                                                                                    | nber,2014 is                                                                                                    |
| This<br>her<br>This is a com<br>VAT Act, 2006<br>2008.                                                                                                    | e receipt of your Refund application<br>reby acknowledged.<br>puter generated document, whi<br>5,read in consonance with Sect                                                                                                    | in Form W for the month of Noven<br>ch is legally valid as per Sect<br>ion 4 and Section 5 of the In                                                                                                    | nber,2014 is<br>tion 79-A of the Tamil Nadu<br>formation Technology Act,                                                                                                    |
| This is a com<br>VAT Act, 2006<br>2008.<br>Note:<br>1. Refund<br>proceed<br>2. Amount<br>has be<br>amount<br>3. Copies<br>4. Please<br>date of<br>applicat<br>again. | e receipt of your Refund application<br>reby acknowledged.<br>puter generated document, whi<br>5,read in consonance with Sect<br>shall be processed only when all<br>dings like VA/SI are completed (if at<br>t claimed as refund has been earm<br>en reduced by the same amount<br>once the refund orders are issued.<br>of purchase related invoices may b<br>furnish signed acknowledgment recei<br>generating acknowledgment recei<br>tion shall not be considered for fur | in Form W for the month of Noven<br>ch is legally valid as per Sect<br>ion 4 and Section 5 of the In<br>the pending assessments (Se<br>ny).<br>arked and the ITC balance availa<br>This earmarked sum will be<br>e submitted to the circle office to<br>ceipt to respective circle office<br>pt. In case of failure in submis<br>ther processing and applicant n | nber,2014 is<br>tion 79-A of the Tamil Nadu<br>formation Technology Act,<br>ection 25,22,27) or any other<br>able with the dealers account<br>reconciled with exact refund<br>o facilitate verification.<br>within 10 working days from<br>asion of such signed receipt,<br>ueeds to make an application  |
| This is a com<br>VAT Act, 2006<br>2008.<br>Note:<br>1. Refund<br>proceed<br>2. Amount<br>3. Copies<br>4. Please<br>date of<br>applicat<br>again.                     | e receipt of your Refund application<br>reby acknowledged.<br>puter generated document, whi<br>5,read in consonance with Sect<br>shall be processed only when all<br>dings like VA/SI are completed (if an<br>t claimed as refund has been earm<br>en reduced by the same amount<br>once the refund orders are issued.<br>of purchase related invoices may b<br>furnish signed acknowledgment recei-<br>tion shall not be considered for fur<br>: 06/07/2015                   | in Form W for the month of Noven<br>ch is legally valid as per Sect<br>ion 4 and Section 5 of the In<br>the pending assessments (Se<br>ny).<br>arked and the ITC balance avails<br>This earmarked sum will be<br>e submitted to the circle office to<br>ceipt to respective circle office to<br>the processing and applicant n                                   | nber,2014 is<br>tion 79-A of the Tamil Nadu<br>formation Technology Act,<br>ection 25,22,27) or any other<br>able with the dealers account<br>reconciled with exact refund<br>of facilitate verification.<br>within 10 working days from<br>ssion of such signed receipt,<br>ueeds to make an application |

### Figure 20: Zero Rated Sales Acknowledgement Receipt

## 2.2. Excess Payment Adjustment

To file application for excess payment adjustment, following steps need to be followed:

- 1. Login as a Registered Dealer.
- 2. Click e-Services > e-Refunds >Excess Payment Adjustment which will be visible to the registered dealer.

| Commercial Taxes Department<br>Government of Tamil Nadu                               |                              |               |                |                  |                          |                         |                 |                |
|---------------------------------------------------------------------------------------|------------------------------|---------------|----------------|------------------|--------------------------|-------------------------|-----------------|----------------|
| Home                                                                                  |                              |               |                |                  |                          | Last L                  | ogin : 29/12/20 | 14 12:56:09 PM |
|                                                                                       |                              |               |                |                  |                          | AAA                     |                 |                |
| TN: 0006000010 User Type: New Applicant / Existing Dealer Branch Name : dth Tex Typ   | e: Entertainment Tex for DTH |               |                |                  |                          | Switch TaxType and Bran | ch              |                |
|                                                                                       |                              |               |                |                  |                          |                         |                 |                |
| Welcome                                                                               | e-Communication              |               |                | Accessibility    |                          |                         |                 |                |
| * Return to Homepage                                                                  |                              |               |                |                  | Please keep your contact | ot details updated.     |                 |                |
| * View Profile                                                                        | $\sim$                       |               | $\sim$         | <u></u>          |                          | ப                       |                 |                |
| ** Add Registration Details                                                           | Received Messages            | Soud          | View Sent      |                  | Edit Davies Davielle     |                         |                 |                |
| * Logout                                                                              | Accesses messages            | Message       | Messages       | Griange Password | con Dealer Details       | Logout                  |                 |                |
|                                                                                       |                              |               |                |                  |                          |                         |                 |                |
| e-Service                                                                             | *                            |               |                | ^                |                          |                         |                 |                |
| Download Documents     Documents                                                      | e-Returns                    |               |                | General          |                          |                         |                 |                |
| w Track Your Status                                                                   |                              |               | _              | _                | _                        | _                       |                 |                |
| * Upload Documents                                                                    |                              |               |                | (i)              | ?                        | alt                     |                 |                |
| B e-Returns                                                                           | - Detune                     | Minu Halandad | View a Batavaa | 540              | Bast Owner               | Conversition 8 Tex      |                 |                |
| B e-CST Forms                                                                         | e-Returns                    | Returns Forms | view e-Returns | FAG              | Post Query               | Rates                   |                 |                |
| Declare your purchaser                                                                |                              |               |                |                  |                          |                         |                 |                |
| e-Refunds                                                                             | *                            |               |                | *                |                          |                         |                 |                |
| <ul> <li>Application in Form-W</li> <li>Application for interact on Refund</li> </ul> |                              |               |                |                  |                          |                         |                 |                |
| <ul> <li>Excess Payment Adjustment</li> </ul>                                         |                              |               |                |                  |                          |                         |                 |                |
| <ul> <li>Application for Release of Security</li> </ul>                               |                              |               |                |                  |                          |                         |                 |                |
| » e-Forms (JJKKLL/MM)                                                                 |                              |               |                |                  |                          |                         |                 |                |
| Capture Dealer Response against notice                                                |                              |               |                |                  |                          |                         |                 |                |
| » Dealer Registration Profile                                                         |                              |               |                |                  |                          |                         |                 |                |
| Map Registered CA / CWA / VAT Practitioner                                            |                              |               |                |                  |                          |                         |                 |                |
| a e-Appear                                                                            |                              |               |                |                  |                          |                         |                 |                |
|                                                                                       |                              |               |                |                  |                          |                         |                 |                |
| General                                                                               |                              |               |                |                  |                          |                         |                 |                |
| Useful Links                                                                          |                              |               |                |                  |                          |                         |                 |                |
|                                                                                       |                              |               |                |                  |                          |                         |                 |                |

Figure 21: Authenticated Screen

3. Following screen will be displayed.

| <b>Commercial Taxes Department</b><br>Government of Tamil Nadu                                                                                                    |                                                   |                                                  |                       |                       |                  |                           |             |
|----------------------------------------------------------------------------------------------------|---------------------------------------------------|--------------------------------------------------|-----------------------|-----------------------|------------------|---------------------------|-------------|
| Home                                                                                                    |                                                   |                                                  |                       |                       |                  | Last Login : 29/12/2014 1 | 12:56:09 PM |
| O Welcome Eidi Eidi (3356000013)                                                                                                    |                                                   |                                                  |                       |                       |                  | AAA 🚔                     |             |
| TN: 33550000013 User type: New Applicant / Existing Dealer Branch                                                                                                    | h Name : dth Tax Type : Entertainment Tax for DTH |                                                  |                       |                       | Switch TaxType   | and Branch                |             |
| Vilocome Compage Return to Homepage View Profile Aco Registration Dealls Logout                                                                                                    | You are here >> Home >> Excess                    | Payment Details<br>Please select Search Criteria | Excess Payment Detail | Is<br>Demand Order No |                  | ٩                         | - °2ú       |
| e-service 0                                                                                                    |                                                   |                                                  | Search                |                       |                  |                           |             |
| Contract Documents     Werkingstration     Track Your Status     Upload Documents     He-Returns     He-Returns     He-Re | Action Serial No.                                 | TIN                                              | Tax Type Firm Name    | Return Period From    | Return Period To | Excess Payment Am         | iount       |

Figure 172: Excess Payment Details Screen

4. Select any radio button Return Details/ Demand Order Number. Following Screen will appear.

| <b>Commercial Taxes Department</b><br>Government of Tamil Nadu                                                                                                    |                                                 |                      |                      |          |                   |                    |                  |                                     |
|----------------------------------------------------------------------------------------------------|-------------------------------------------------|----------------------|----------------------|----------|-------------------|--------------------|------------------|-------------------------------------|
| Home                                                                                                    |                                                 |                      |                      |          |                   |                    |                  | Last Login : 29/12/2014 12:56:09 PM |
| Welcome Etdt Etdt (33860000013)                                                                                                    |                                                 |                      |                      |          |                   |                    |                  | AAA 🚔 🖪                             |
| TIN: 33860000013 User Type: New Applicant / Existing Dealer                                                                                                    | Branch Name : dth Tax Type: Entertainment Tax f | or DTH               |                      |          |                   |                    | Switch TaxType   | and Branch                          |
| Welcome                                                                                                    |                                                 |                      |                      |          |                   |                    |                  | <i>9</i> %%                         |
| Return to Homepage                                                                                                    | You are here                                    | > Home >> Excess Pay | ment Details         |          |                   |                    |                  |                                     |
| View Profile                                                                                                    |                                                 |                      |                      | Exces    | s Payment Details |                    |                  |                                     |
| Add Registration Details                                                                                                    |                                                 |                      | Plassa select Search | Criteria | Returns Details   | Demand Order No    |                  |                                     |
| * Logout                                                                                                    |                                                 |                      |                      |          |                   | Demand order no    |                  |                                     |
| e-Service                                                                                                    | Return De                                       | ails                 |                      |          |                   |                    |                  |                                     |
| » Download Documents                                                                                                    | Ack No                                          |                      |                      |          |                   | Тах Туре           | Select           | •                                   |
|                                                                                                    | Return From                                     | n Date               |                      |          |                   | Return To Date     |                  | 8                                   |
| Track Your Status                                                                                                    |                                                 |                      |                      |          |                   |                    |                  |                                     |
| e-Returns                                                                                                    |                                                 |                      |                      |          | Search            |                    |                  |                                     |
| B e-Payment                                                                                                    | Action                                          | Serial No.           | TIN                  | Tax Type | Firm Name         | Return Period From | Return Period To | Excess Payment Amount               |
| B e-CST Forms                                                                                                    |                                                 |                      |                      |          |                   |                    |                  |                                     |
| B e-Refunds                                                                                                    |                                                 |                      |                      |          |                   |                    |                  |                                     |
| <ul> <li>e-Forms (JJIKK/LL/MM)</li> </ul>                                                                                                    |                                                 |                      |                      |          |                   |                    |                  |                                     |
| » View e-Forms (JJIRKCLL/MM)<br>On the Dark of Dark of |                                                 |                      |                      |          |                   |                    |                  |                                     |
| Capture Dealer Response against notice     Pealer Renistration Profile                                                                                                    |                                                 |                      |                      |          |                   |                    |                  |                                     |
| Map Registered CA / CWA / VAT Practitioner                                                                                                    |                                                 |                      |                      |          |                   |                    |                  |                                     |
| B e-Appeal                                                                                                    |                                                 |                      |                      |          |                   |                    |                  |                                     |
|                                                                                                    |                                                 |                      |                      |          |                   |                    |                  |                                     |
|                                                                                                    |                                                 |                      |                      |          |                   |                    |                  |                                     |
| General                                                                                                    |                                                 |                      |                      |          |                   |                    |                  |                                     |
| Useful Links                                                                                                    |                                                 |                      |                      |          |                   |                    |                  |                                     |
|                                                                                                    |                                                 |                      |                      |          |                   |                    |                  |                                     |

Figure 183: Excess Payment Details Screen

5. Enter any one of the search criteria that is Acknowledgement number, Tax Type, Return from Date and Return To Date and Click on Search button. Follwing screen will be displayed.

| <b>Commercial Taxes Department</b><br>Government of Tamil Nadu                           |                                                |               |                    |                              |                   |                            |                    |                  |                    |                 |
|------------------------------------------------------------------------------------------|------------------------------------------------|---------------|--------------------|------------------------------|-------------------|----------------------------|--------------------|------------------|--------------------|-----------------|
| Home                                                                                     |                                                |               |                    |                              |                   |                            |                    | La               | st Login : 29/12/2 | 014 01:02:21 PM |
| Welcome W W (3355000043)  TN: 33560000043 User Type: New Applicant / Existing Dealer Bro | ranoh Name : Vikar Consultanoy Tax Type: Centr | al Bales Tex  |                    |                              |                   |                            |                    | A A A            | anch               |                 |
| Welcome     Return to Homepage     View Profile     Add Registration Details             | You are here ≫                                 | Home >> Exces | ss Payment Details | al Carach Original           | Excess Payment De | tails                      |                    |                  |                    | 0.6             |
| * Logout                                                                                 |                                                |               | Please sele        | ot Searon Criteria           | Returns Details   | O Demi                     | ind Order No       |                  |                    |                 |
| e-Service                                                                                | Return Deta                                    | ils           |                    |                              |                   |                            |                    |                  |                    |                 |
| Download Documents     e-Registration                                                    | Ack No<br>Return From                          | Date          | 01/10/2014         |                              |                   | Tax Type<br>Return To Date | e 31.              | alue Added Tax 🚽 | 8                  |                 |
| Vipload Documents     e-Returns                                                          |                                                |               |                    |                              | Search            |                            |                    |                  |                    |                 |
| e-Payment     e-CST Forms     Declare your purchaser                                     | Action                                         | Serial No.    | TIN                | Return Acknowledgement<br>No | Тах Туре          | Firm Name                  | Return Period From | Return Period To | Excess Pa<br>Amou  | iyment<br>int   |
| ⊕ e-Refunds                                                                              | ۲                                              | 1             | 33550000043        | 19901760015161               | VAT               | Vijay Foods                | 01/12/2013         | 31/12/2013       | 500000/            | 0.00            |
|                                                                                          |                                                |               |                    |                              | Submit            |                            |                    |                  |                    |                 |

Figure 24: Excess Payment Details Screen

6. Select radio button against your acknowledgement number, Click on Submit button.Following screen will come and Enter Remarks.

|                                                                 |                                                                                                    |            |                         |          | Last Login ::             | 29/12/2014 01:02 |
|-----------------------------------------------------------------|----------------------------------------------------------------------------------------------------|------------|-------------------------|----------|---------------------------|------------------|
| loome W W (3366000043)                                          |                                                                                                    |            |                         |          | AAA                       | ۵ 🖡              |
| 660000043 User Type: New Applicant / Existing Dealer Branch Nar | me : Vikar Consultanoy Tax Type: Central Bales Tax                                                                                                    |            |                         |          | Switch TaxType and Branch |                  |
|                                                                 |                                                                                                    |            |                         |          |                           |                  |
| come - 020                                                      |                                                                                                    |            |                         |          |                           |                  |
| Return to Homepage                                              | Refund Details                                                                                                    |            |                         |          |                           |                  |
| /lew Profile                                                    |                                                                                                    |            |                         |          |                           |                  |
| kod Registration Details                                        | Mode Of Refund:                                                                                                    |            | Adjustment to Future Pe | eriod    |                           |                  |
| ogout                                                           | Refund Amount Claimed:                                                                                                    |            | 500000 00               |          |                           |                  |
| tanuina 🔍 🖓                                                     | include a state of the state of the state of |            | 000000.00               |          |                           |                  |
|                                                                 |                                                                                                    |            | 98                      |          |                           |                  |
| Download Documents                                              |                                                                                                    |            |                         |          |                           |                  |
| e-rtegisli aluri<br>Trank Yhur Status                           | Reasons for Refund-:                                                                                                    |            |                         |          |                           |                  |
| Upload Documents                                                |                                                                                                    |            |                         |          |                           |                  |
| e-Returns                                                       |                                                                                                    |            |                         |          |                           |                  |
| e-Payment                                                       |                                                                                                    |            |                         |          |                           |                  |
| e-CST Forms                                                     |                                                                                                    | ~ ~        |                         |          |                           |                  |
| Declare your purchaser                                          | Is application digitally signed?                                                                                                    | 🔍 Yes 🔍 No |                         |          |                           |                  |
| -Remo (118/211AM)                                               | Return Period                                                                                                    |            |                         |          |                           |                  |
| View e-Forms (JJ/KKLL/MM)                                       | Even Data                                                                                                    |            | D                       | To Date  | 22/14/2221                |                  |
| Capture Dealer Response against notice                          | From Date-                                                                                                    | 01/11/2014 | Е                       | to Date- | 30/11/2014                |                  |
| Dealer Registration Profile                                     |                                                                                                    |            |                         |          |                           |                  |
| Ian Registered CA / CWA / VAT Practitioner                      |                                                                                                    |            |                         | Submit   |                           |                  |
|                                                                 |                                                                                                    |            |                         |          |                           |                  |

Figure 25: Refund Details Screen

7. Click on Submit button. Follwing Success Message will come.

| me                                                                                                    | Last Login : 24/06/2015 04:55:06 PM                                                                                      |
|----------------------------------------------------------------------------------------------------|----------------------------------------------------------------------------------------------------|
| Welcome Priyank Gohil (33550008094)<br>IN: 33550008094 User Type: New Applicant / Exist<br>You are here / e-Services / e-Refunds / Excess Payl                                                                                                    | g Dealer Branch Name : Kaushik Tax Type: Central Sales Tax 🖧 Switch TaxType and I                                        |
| Welcome                                                                                                    | Excess Payment Adjustment                                                                                                |
| Return to Homepage      View Profile      Add Registration Details      Logout      c-Services      Download Documents      Dealer Registration Profile      Capture Dealer Response against notice      e-Registration      Track Your Status      Upload Documents      Rectification of Assessment Order      View Scrutiny Report      e-Returns      e-Payment      e-CST Forms      Declare your purchaser      e-Refunds      Application in Form-W | Excess Payment Adjustment Order is generated successfully, Click on Acknowledgement No. to view Order.<br>10100000127401 |
|                                                                                                    | Figure 26: Success Message Screen                                                                                        |
|                                                                                                    |                                                                                                    |
|                                                                                                    |                                                                                                    |

#### 8. Click on Order number to view the Excess Payment Adjustment Order generated.

| 12 17                                                       |                                                                                                    |                                                                          |                                                                    |
|-------------------------------------------------------------|----------------------------------------------------------------------------------------------------|--------------------------------------------------------------------------|--------------------------------------------------------------------|
|                                                             | GOVERNMENT OF TAMIL<br>COMMERCIAL TAXES DEPA                                                                                                | NADU<br>RTMENT                                                           | II ■I                                                              |
| PROCEED                                                     | DINGS OF THE ASSISTANT COMMISSI<br>LTU-DC3 (C) ASSESSM                                                                                      | ONER / COMME<br>ENT CIRCLE                                               | RCIAL TAX OFFICER                                                  |
|                                                             | EXCESS PAYMENT AD.                                                                                                    | JUSTMENT ORI                                                             | DER                                                                |
| То                                                          |                                                                                                    |                                                                          |                                                                    |
| 10,<br>TN                                                   | 0055000000                                                                                                    |                                                                          |                                                                    |
| Local Name                                                  | Jasabuu Com Life                                                                                                    |                                                                          |                                                                    |
| Trade Name                                                  | Kaushik                                                                                                    |                                                                          |                                                                    |
| Address                                                     | 148 Trident Complex 51 Liles Card                                                                                                    | an Rd Rhonal Ma                                                          | dural Tamii Nadu 60000                                             |
| Address                                                     | 14/L, Trident Complex, 51, Liac Gard                                                                                                    | en Ku, briopal, Ma                                                       | durai, ramin Nadu, 600000                                          |
| Sub : TNVAT Act<br>Ltd Application :<br>Ref : Application r | 2006 - Office of the Assistant Commissioner LTU<br>for excess payment adjustment - Orders Passed -<br>received in this office on 24/06/2015 | -DC3 (C) Assessm<br>Regarding.                                           | ent Circle - Tvi Lakshmi Corp.                                     |
|                                                             |                                                                                                    |                                                                          |                                                                    |
|                                                             | ORDER                                                                                                    |                                                                          |                                                                    |
|                                                             | c and war reference to relate approxision nearly                                                                                            | FOR THE PROPERTY.                                                        |                                                                    |
| you, an Amount of<br>adjusted towards t                     | Rs. 31,806.00/- (Thirty One Thousand Eight H<br>ax / compounded amount / penalty / Interest due                                             | by you for period a                                                      | s ), paid in Excess, will be<br>s detailed below:                  |
| you, an Amount o<br>adjusted towards t                      | Rs. 31,806.00- (Thirty One Thousand Eight I<br>tax / compounded amount / penalty / Interest due<br>Period 01/05/2015 to 30/05/2015          | Amount in<br>31 805 (                                                    | is ), paid in Excess, will be<br>s detailed below:<br>1 Rs.        |
| you, an Amount d<br>adjusted towards                        | Rs. 31,806.00/- (Thirty One Thousand Eight<br>tax / compounded amount / penalty / Interest due<br>Period<br>01/06/2015 to 30/06/2015        | Amount in<br>31,806.0                                                    | ns ), paid in Excess, will be<br>s detailed below:<br>n Rs.        |
| you, an Amount of<br>adjusted towards                       | Rs. 31,806.00/- (Thirty One Thousand Eight<br>tax / compounded amount / penalty / Interest due<br>Period<br>01/06/2015 to 30/06/2015        | Amount Ir<br>Amount Ir<br>31,806.0                                       | ns ), paid in Excess, will be<br>s detailed below:<br>1 Rs.        |
| you, an Amount of<br>adjusted towards                       | Rs. 31,806.00/- (Thirty One Thousand Eight<br>lax / compounded amount / penalty / Interest due<br>Period<br>01/06/2015 to 30/06/2015        | Jundred Six Ruper<br>by you for period a<br>Amount Ir<br>31,806.0        | NB ), paid in Excess, will be<br>s detailed below:<br>1 R8.        |
| you, an Amount of<br>adjusted towards (                     | Rs. 31,806.00/- (Thirty One Thousand Eight<br>lax / compounded amount / penalty / interest due<br>Period<br>01/06/2015 to 30/06/2015        | Amount Ir<br>Amount Ir<br>31,806.0                                       | ns ), paid in Excess, will be<br>s detailed below:<br>1 Rs.        |
| you, an Amount of<br>adjusted towards (                     | Rs. 31,806.00/- (Thirty One Thousand Eight<br>lax / compounded amount / penalty / interest due<br>Period<br>01/D6/2015 to 30/D6/2015        | Amount Ir<br>Amount Ir<br>31,806.0                                       | ns ), paid in Excess, will be<br>s detailed below:<br>1 Rs.        |
| you, an Amount of<br>adjusted towards (                     | Rs. 31,806.00/- (Thirty One Thousand Eight<br>lax / compounded amount / penalty / interest due<br>Period<br>01/06/2015 to 30/06/2015        | Amount Ir<br>Amount Ir<br>31,806.0                                       | ns ), paid in Excess, will be<br>s detailed below:<br>1 Rs.        |
| you, an Amount of<br>adjusted towards (                     | Rs. 31,806.00/- (Thirty One Thousand Eight<br>lax / compounded amount / penalty / interest due<br>Period<br>01/06/2015 to 30/06/2015        | Amount Ir<br>Amount Ir<br>31,806.0                                       | 98 ), paid in Excess, will be<br>s detailed below:<br>1 Rs.        |
| you, an Amount of<br>adjusted towards I                     | Rs. 31,806.00/- (Thirty One Thousand Eight<br>tax / compounded amount / penalty / Interest due      Period      01/06/2015 to 30/06/2015    | Amount Ir<br>Amount Ir<br>31,806.0                                       | is ), paid in Excess, will be<br>s defailed below:<br>In Re.       |
| you, an Amount of<br>adjusted towards                       | Rs. 31,806.00/- (Thirty One Thousand Eight<br>tax / compounded amount / penalty / Interest due<br>Period<br>01/06/2015 to 30/06/2015        | Jundred Six Ruper<br>by you for period a<br><u>Amount Ir</u><br>31,806.0 | 19 ), paid in Excess, will be<br>s detailed below:<br>11 Rs.<br>10 |
| you, an Amount of<br>adjusted towards (                     | Rs. 31,806.00/- (Thirty One Thousand Eight<br>lax / compounded amount / penalty / Interest due     Period     01/06/2015 to 30/06/2015      | Amount Ir<br>Amount Ir<br>31,806.0                                       | 19 ), paid in Excess, will be<br>s detailed below:<br>11 R8.       |
| you, an Amount of<br>adjusted towards (                     | Rs. 31,806.00/- (Thirty One Thousand Eight<br>lax / compounded amount / penalty / interest due     Period     01/06/2015 to 30/06/2015      | Jundred Six Ruper<br>by you for period a<br><u>Amount Ir</u><br>31,806.0 | 19 ), paid in Excess, will be<br>s detailed below:<br>11 Rs.<br>10 |
| you, an Amount of<br>adjusted towards (                     | Rs. 31,806.00/- (Thirty One Thousand Eight<br>lax / compounded amount / penalty / interest due<br>Period<br>01/06/2015 to 30/06/2015        | Amount Ir<br>Amount Ir<br>31,806.0                                       | 19 ), paid in Excess, will be<br>s detailed below:<br>11 Rs.<br>10 |
| you, an Amount of<br>adjusted towards (                     | Rs. 31,806.00/- (Thirty One Thousand Eight<br>lax / compounded amount / penalty / interest due<br>Period<br>01/06/2015 to 30/06/2015        | Amount Ir<br>Amount Ir<br>31,806.0                                       | 19 ), paid in Excess, will be<br>s detailed below:<br>1 Rs.<br>10  |
| you, an Amount of<br>adjusted towards I                     | Rs. 31,806.00/- (Thirty One Thousand Eight<br>lax / compounded amount / penalty / interest due<br>Period<br>01/06/2015 to 30/06/2015        | Indired Six Ruper<br>by you for period at<br>Amount Ir<br>31,806.0       | 19 ), paid in Excess, will be<br>s detailed below:<br>11 Rs.<br>10 |
| you, an Amount of<br>adjusted towards I                     | Rs. 31,806.00/- (Thirty One Thousand Eight<br>lax / compounded amount / penalty / interest due<br>Period<br>01/06/2015 to 30/06/2015        | Amount Ir<br>Amount Ir<br>31,806.0                                       | R ), paid in Excess, will be<br>s detailed below:<br>1 Rs.<br>10   |
| you, an Amount of<br>adjusted towards I                     | 4406/2015                                                                                                    | Amount Ir<br>Amount Ir<br>31,806.0                                       | IR (), paid in Excess, will be<br>s defailed below:                |

Figure 27: Excess Payment Adjustment Order

## 2.3. Application for Release of Security

To file application for Release of Security, following steps need to be followed:

- 1. Login as a Registered Dealer.
- 2. Click e-Services > e-Refunds >Application for Release of Security which will be visible to the registered dealer.

| Government of Tamil Nadu                                                                 |                                                  |               |                |                              |                     |                           |             |               |
|------------------------------------------------------------------------------------------|--------------------------------------------------|---------------|----------------|------------------------------|---------------------|---------------------------|-------------|---------------|
| lome                                                                                     |                                                  |               |                |                              |                     | Last Login                | : 29/12/201 | 4 03:27:57 PI |
| Welcome Etat Etat (3386000013)                                                           |                                                  |               |                |                              |                     | AAA                       | 4           |               |
| N: 33860000013 User Type: New Applicant / Existing Dealer Branch                         | Name : park Tax Type: Entertainment Tax for Park |               |                |                              |                     | Switch TaxType and Branch |             |               |
|                                                                                          |                                                  |               |                |                              |                     |                           |             |               |
| Welcome                                                                                  | e-Communication                                  |               |                | Accessibility                |                     |                           |             |               |
| Return to Homenane                                                                       |                                                  |               |                | se keep your contact details | updated.            |                           |             |               |
| * View Droffie                                                                           |                                                  | 1 CO.         |                | 20                           |                     | da                        |             |               |
| P. Add Registration Datalia                                                              |                                                  |               |                |                              |                     |                           |             |               |
| 7 Logot                                                                                  | Received Messages                                | Send          | View Sent      | Change Password              | Edit Dealer Details | Logout                    |             |               |
| Logon                                                                                    |                                                  | Message       | Messages       |                              |                     |                           |             |               |
| e-Service                                                                                | *                                                |               |                | *                            |                     |                           |             |               |
|                                                                                          |                                                  |               |                |                              |                     |                           |             |               |
| * Download Documents                                                                     | e-Returns                                        |               |                | General                      |                     |                           |             |               |
| <ul> <li>Track Your Status</li> </ul>                                                    |                                                  |               |                |                              |                     |                           |             |               |
| > Upload Documenta                                                                       |                                                  |               | E.             | <b>O</b>                     | $\bigcirc$          | 1.10                      |             |               |
| B e-Returns                                                                              |                                                  |               |                |                              |                     | Lass .                    |             |               |
| B e-Payment                                                                              | e-Returns                                        | View Uploaded | View e-Returns | FAQ                          | Post Query          | Commodities & Tax         |             |               |
| B e-CST Forms                                                                            |                                                  | Returns Forms |                |                              |                     | Rates                     |             |               |
| <ul> <li>Declare your purchaser</li> </ul>                                               |                                                  |               |                |                              |                     |                           |             |               |
| B e-Refunds                                                                              | *                                                |               |                | •                            |                     |                           |             |               |
| <ul> <li>Application in Form-W</li> <li>Application for interest on Reference</li> </ul> |                                                  |               |                |                              |                     |                           |             |               |
| <ul> <li>Approach for interest of Recito</li> <li>Eucess Payment Adjustment</li> </ul>   |                                                  |               |                |                              |                     |                           |             |               |
| <ul> <li>Application for Release of Security</li> </ul>                                  |                                                  |               |                |                              |                     |                           |             |               |
| # e-Forms (JJ/KKILL/MM)                                                                  |                                                  |               |                |                              |                     |                           |             |               |
| <ul> <li>View e-Forms (JJIKK/LL/MM)</li> </ul>                                           |                                                  |               |                |                              |                     |                           |             |               |
| * Capture Dealer Response against notice                                                 |                                                  |               |                |                              |                     |                           |             |               |
| » Dealer Registration Profile                                                            |                                                  |               |                |                              |                     |                           |             |               |
| <ul> <li>Map Registered CA / CWA / VAT Practitioner</li> </ul>                           |                                                  |               |                |                              |                     |                           |             |               |
| B e-Appeal                                                                               |                                                  |               |                |                              |                     |                           |             |               |
|                                                                                          |                                                  |               |                |                              |                     |                           |             |               |
| General                                                                                  |                                                  |               |                |                              |                     |                           |             |               |
| Lisoful Links                                                                            |                                                  |               |                |                              |                     |                           |             |               |
| Oserui Links                                                                             |                                                  |               |                |                              |                     |                           |             |               |

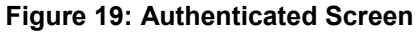

3. Following screen will be displayed.

| 😸 Government of Tamil Nadu                                                                                                    |                                                  |                      |          |                                |              |               |                      |                 |                  |                                   |                       |
|----------------------------------------------------------------------------------------------------|--------------------------------------------------|----------------------|----------|--------------------------------|--------------|---------------|----------------------|-----------------|------------------|-----------------------------------|-----------------------|
| me                                                                                                    |                                                  |                      |          |                                |              |               |                      |                 |                  | Last Login                        | 1 : 25/12/2014 03:27: |
| Welcome Ekst Ekst (33550000013)<br>: 33560000013 User Type: New Applicant / Existing Dealer Br                                                                                                    | ranoh Name : park 🛛 🗛 Type: Entertainment Tax fo | r Park               |          |                                |              |               |                      |                 | 4.<br>4.1        | A A A<br>witch TaxType and Branch | <b>≜</b> <u>∎</u>     |
| Return to Homepage                                                                                                    | You are here >>                                  | Home >>Security List |          |                                |              |               |                      |                 |                  |                                   | <u></u>               |
| Vieu Profile Add Registration Details Logout                                                                                                    |                                                  |                      |          |                                |              | Security List |                      |                 |                  |                                   |                       |
| e-Service                                                                                                    | Serial No.                                       | TIN                  | Тах Туре | Name of security               | Deposit No.  | Deposit Date  | Amount of<br>deposit | Issue Authority | Date of maturity | Maturity amount                   | Action                |
| Downcad Documents     B e-Registration     Track Your Status                                                                                                    | 1                                                | 33850000013          | ETPK     | Deposit with Bank<br>of Baroda | of4jy5jy5j1y | 17/08/2014    | 25000.00             |                 |                  | 241656541556.00                   |                       |
| Upsat Counters     E-Fature     E-Fature     E-Fature     E-Fature     E-Fature     E-Fature     E-CST Form     E-CST Form     E-CST Form     E-CST Form     E-CST Form     E-Fature     E-Fature |                                                  |                      |          |                                |              | Sdmit         |                      |                 |                  |                                   |                       |

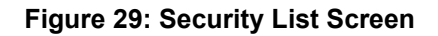

4. Select check box against your TIN, Remarks field will appear and enter Remarks.

| Commercial Taxes Departm<br>Government of Tamil Na                                                                                                    | ent<br>adu                      |                              |                     |          |                                |              |               |                      |                 |                                                                                 |                                   |                         |
|----------------------------------------------------------------------------------------------------|---------------------------------|------------------------------|---------------------|----------|--------------------------------|--------------|---------------|----------------------|-----------------|---------------------------------------------------------------------------------|-----------------------------------|-------------------------|
| Home                                                                                                    |                                 |                              |                     |          |                                |              |               |                      |                 |                                                                                 | Last Logir                        | 1 : 29/12/2014 03:27:57 |
| Welcome Etdt Etdt (3386000013)<br>TN: 33860000013 User Type: New Applicent / Existing De                                                                                                    | ealer Branch Name : park Tax Tg | pe: Entertainment Tex for Pa | irk                 |          |                                |              |               |                      |                 | 1.<br>1.<br>1.<br>1.<br>1.<br>1.<br>1.<br>1.<br>1.<br>1.<br>1.<br>1.<br>1.<br>1 | A A A<br>witch TaxType and Branch | <b>₽</b>                |
| Welcome                                                                                                    |                                 |                              |                     |          |                                |              |               |                      |                 |                                                                                 |                                   | <i></i>                 |
| <ul> <li>Return to Homepage</li> <li>View Profile</li> <li>Add Registration Details</li> <li>Logout</li> </ul>                                                                                                    |                                 | You are here >> Ho           | me >>Security List  |          |                                |              | Security List |                      |                 |                                                                                 |                                   |                         |
| e-Service                                                                                                    |                                 | Serial No.                   | TIN                 | Тах Туре | Name of security               | Deposit No.  | Deposit Date  | Amount of<br>deposit | Issue Authority | Date of maturity                                                                | Maturity amount                   | Action                  |
| e-Registration                                                                                                    |                                 | 1                            | 33850000013         | ETPK     | Deposit with Bank<br>of Baroda | cf4jy5jy5j1y | 17/08/2014    | 25000.00             |                 |                                                                                 | 241656541558.00                   |                         |
| Uptade Documents     Uptade Documents     Uptade Documents     Payment     Uptade Documents     Payment     Uptade Documents     Declare (por purchaser     Uptade Document)     Payment     Payment     Paym |                                 | Remarks                      | siks-               |          | ٥¥                             | th.          |               |                      |                 |                                                                                 |                                   |                         |
| B e-Appeal<br>General                                                                                                    |                                 | Is application digi          | tally signed? 🔘 Yes | 6 🖲 No   |                                |              | Submit        |                      |                 |                                                                                 |                                   |                         |
| Useful Links                                                                                                    |                                 |                              |                     |          |                                |              |               |                      |                 |                                                                                 |                                   |                         |

Figure 30: Security List Screen

5. Click on Submit button. Following acknowledgement receipt will be generated.

|                                         | GOVER                                                   |                                                                               |                                                  |
|-----------------------------------------|---------------------------------------------------------|-------------------------------------------------------------------------------|--------------------------------------------------|
| ACKNOWLED                               | GEMENT RECEIPT F                                        | OR APLLICATION OF RELE                                                        | EASE OF SECURITY                                 |
|                                         |                                                         |                                                                               |                                                  |
|                                         | Aoknowledgement No.                                     | : 10100000127309                                                              |                                                  |
|                                         | ΠN                                                      | : 33950000391                                                                 |                                                  |
|                                         | Name                                                    | : Corbat Amusment Park                                                        |                                                  |
|                                         | Date Of Receipt                                         | : 24/06/2015                                                                  |                                                  |
|                                         | Тах Туре                                                | : ETPK                                                                        |                                                  |
|                                         | Refund Type                                             | APULICATION OF RELEA                                                          | ASE OF                                           |
|                                         |                                                         |                                                                               |                                                  |
| This is a comput<br>Act, 2006,read in c | er generated document, wh<br>consonance with Section 4: | ich is legally valid as per Section 75<br>and Section 5 of the information Te | 9-A of the Tamii Nadu VAT<br>chnology Act, 2008. |
| Date                                    | : 24/06/2015                                            |                                                                               |                                                  |
| Signature                               | :                                                       | Print Home                                                                    |                                                  |
|                                         |                                                         |                                                                               |                                                  |

Figure 3120: Acknowledgement Receipt for Release of Security